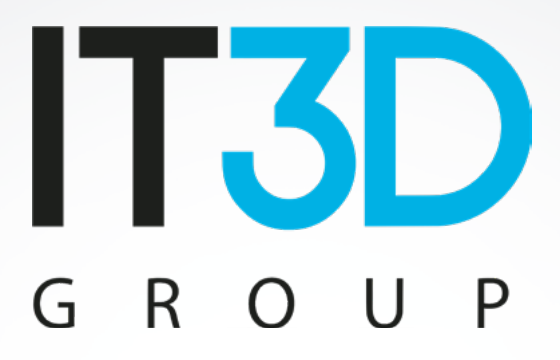

# Curso: Funcionamiento de Voladd

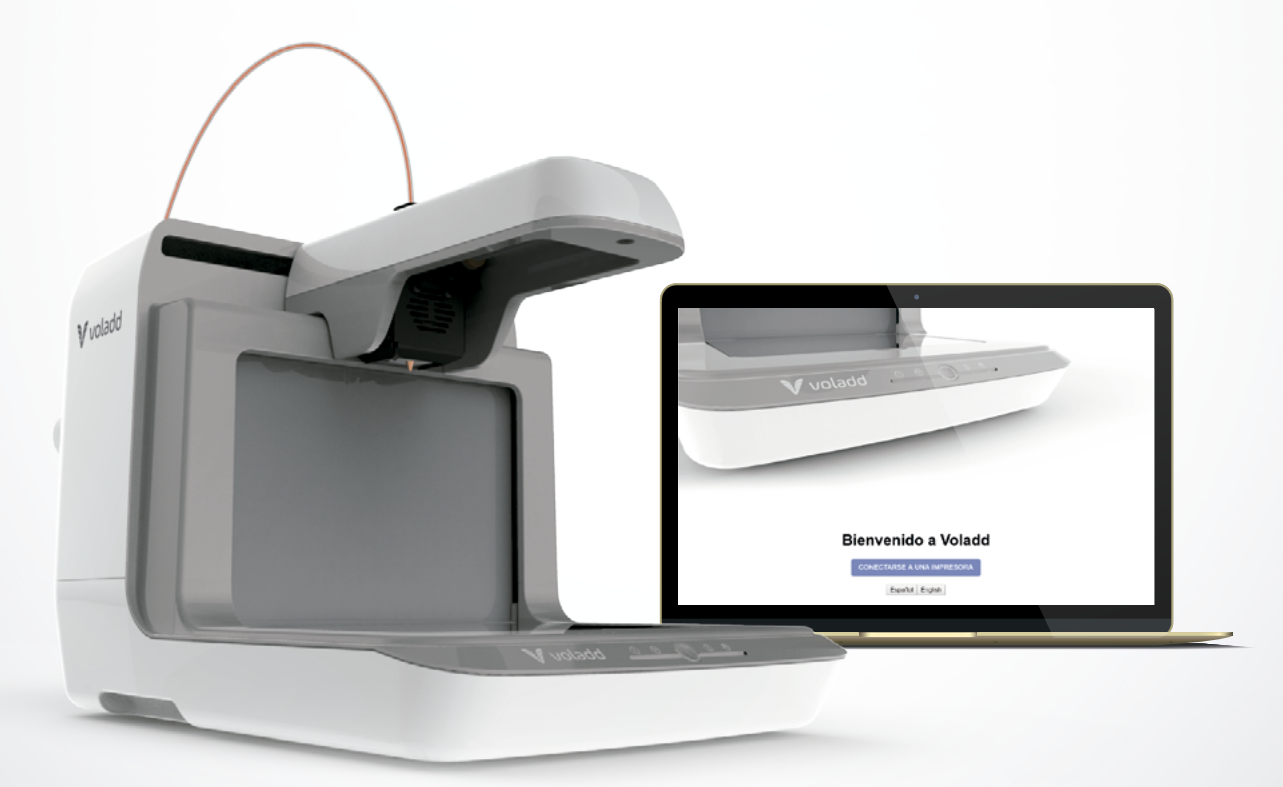

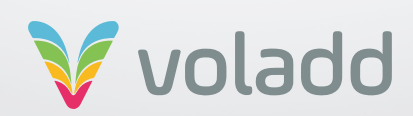

# Índice

| 1. Introducción a Voladd                                 | 3  |
|----------------------------------------------------------|----|
| 2. Partes de la impresora                                | 4  |
| Voladd Cartridge                                         | 4  |
| Cabezal                                                  | 5  |
| Base de impresión                                        | 5  |
| Indicadores lumínicos                                    | 6  |
| 3. Puesta en marcha                                      | 7  |
| Recomendaciones previas                                  | 7  |
| Una vez fuera de la caja                                 | 7  |
| Información y opciones de la aplicación                  | 8  |
| Conexión Wifi                                            | 10 |
| Calibración de Voladd                                    | 11 |
| Instalación del adaptador de la bobina                   | 13 |
| Cambio del cartucho/boquilla                             | 14 |
| Cargar filamento (opción sólo para filamento abierto)    | 16 |
| Descargar filamento (opción sólo para filamento abierto) | 17 |
| Calentar y extruir (opción avanzada)                     | 18 |
| 4. Imprimiendo en Voladd                                 | 19 |
| Perfil para Repetier-Host (Slic3r)                       | 19 |
| Perfil para Cura                                         | 25 |
| Perfil para Craftware                                    | 27 |
| Perfil para Simplify3D                                   | 30 |
| Enviar GCode                                             | 32 |
| Cancelar impresión                                       | 34 |
| 5. Recomendaciones básicas                               | 35 |
| Superficie caliente                                      | 35 |
| Riesgo de atrapamiento                                   | 35 |
| Eliminación correcta                                     | 35 |

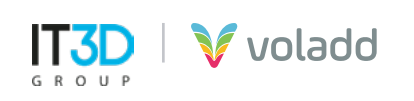

# Introducción a Voladd

La utilización de la aplicación de Voladd 3D simplifica completamente el proceso de impresión, reduciéndola a un clic. Además de contar con miles de diseños ya creados listos para descargar e imprimir, por ello su cercanía con el concepto de contenidos online de plataformas como Netflix.

Los creadores de Voladd afirman que la impresora tiene un **"alma de ordenador"** ya que está equipada con un microordenador de código abierto Beagle Bone Black y un sistema operativo Linux.

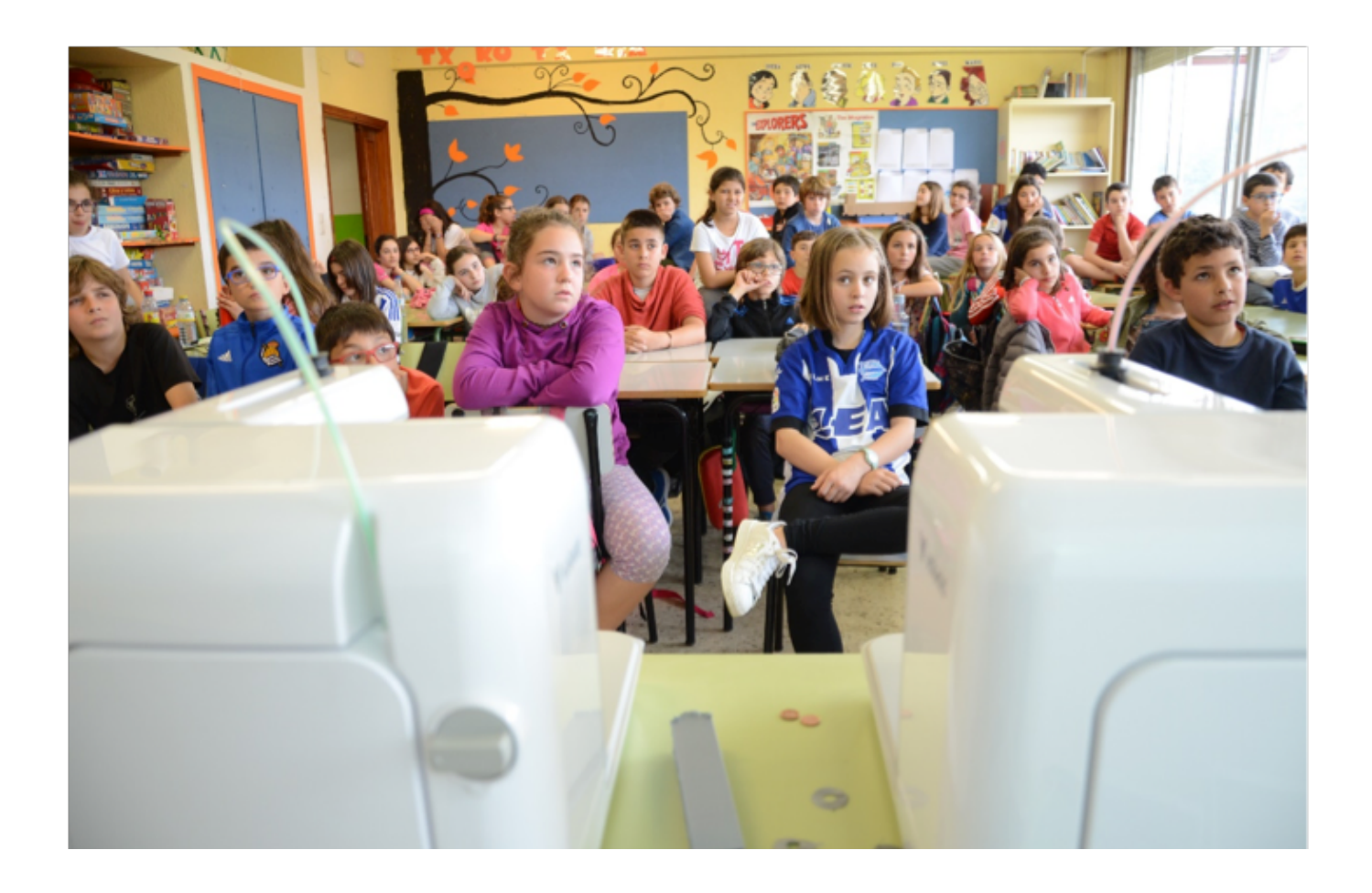

La impresión 3D se puede encontrar perfectamente integrada en múltiples sectores como el industrial, alimentario, médico, artístico, hoy día cualquier idea o prototipo que tengamos en mente podemos llevarla a la realidad por muy poco dinero, infraestructura y tiempo.

Otros sectores tienen menos integrada esta tecnología, entre los que se encuentran el sector educativo, por lo que lo importante es encontrar esa mágica conexión entre tecnología y educación que haga que esta integración sea pedagógica y natural.

Por todo ello, Voladd viene para revolucionar las aulas.

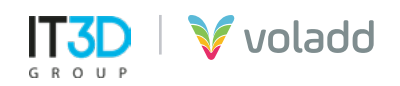

# Partes de la impresora

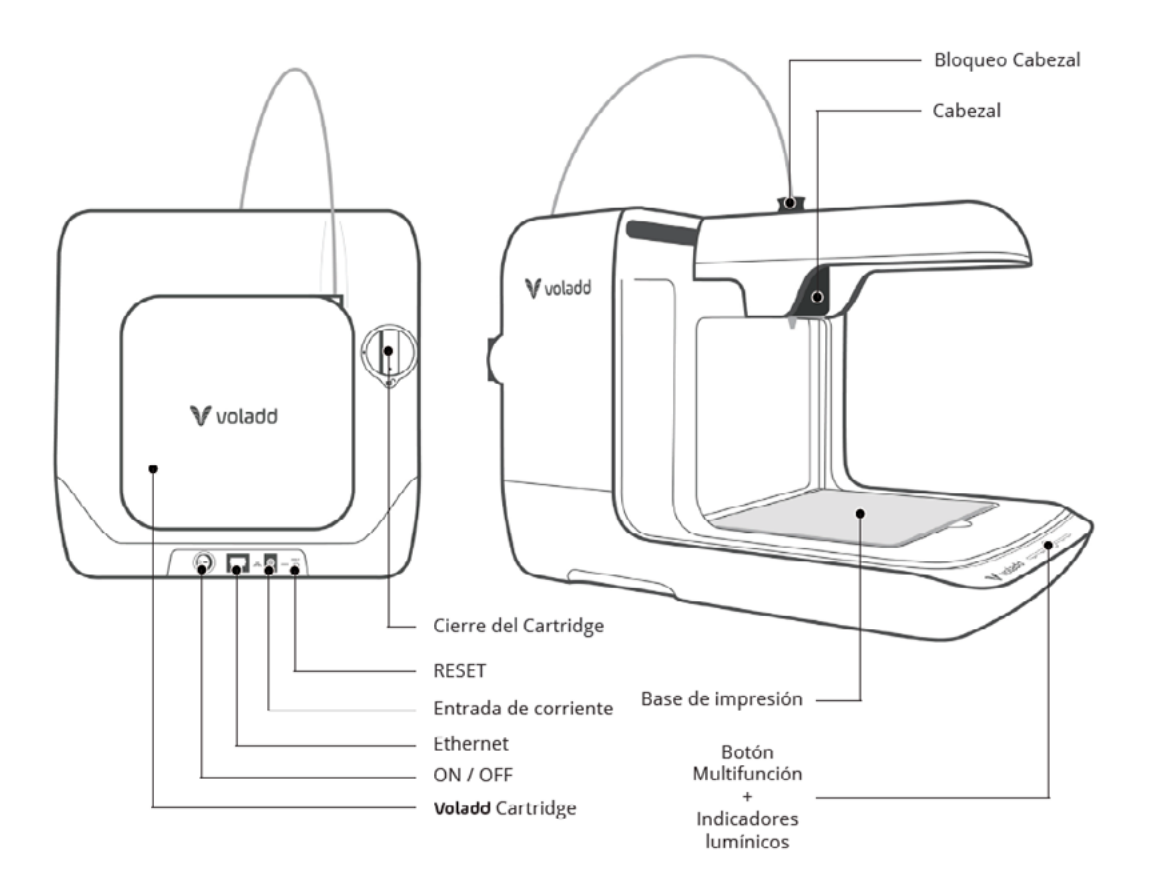

# Voladd Cartridge

Se desplaza en los ejes X e Y fundiendo el filamento y depositándolo en la base de impresión o cama. Incluye una boquilla (nozzle) que debe calentarse a la temperatura necesaria según el material de impresión utilizado. Disponemos de dos tipos de boquilla, una de 0.4 mm (FINE) y otra de 0.6 mm (BOLD). Además de una gama de 7 colores, blanco, negro, naranja, verde, azul y rojo.

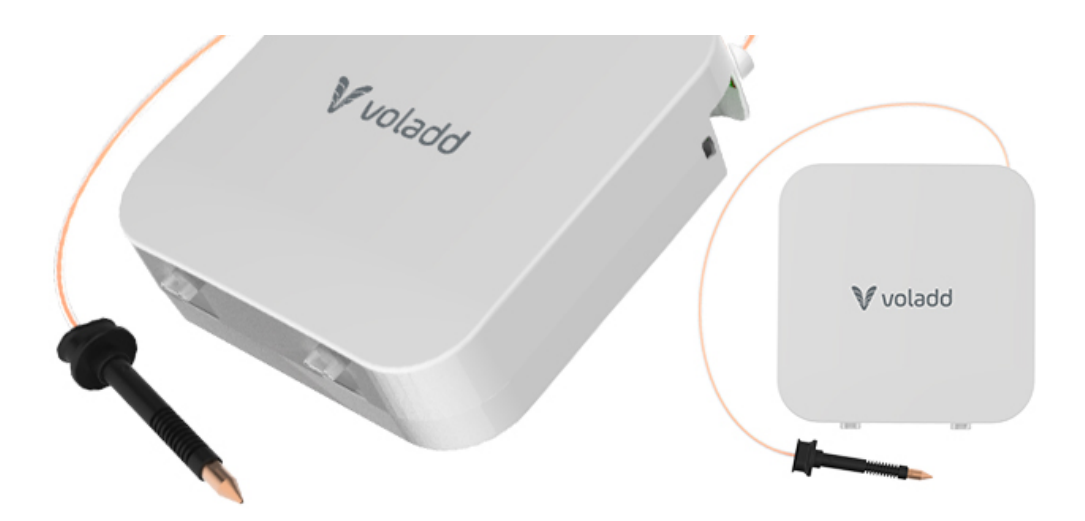

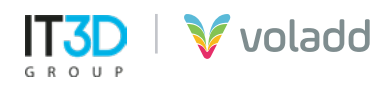

#### Cabezal

Se desplaza en los ejes X e Y fundiendo el filamento y depositándolo en la base de impresión o cama. Incluye una boquilla (nozzle) que debe calentarse a la temperatura necesaria según el material de impresión utilizado.

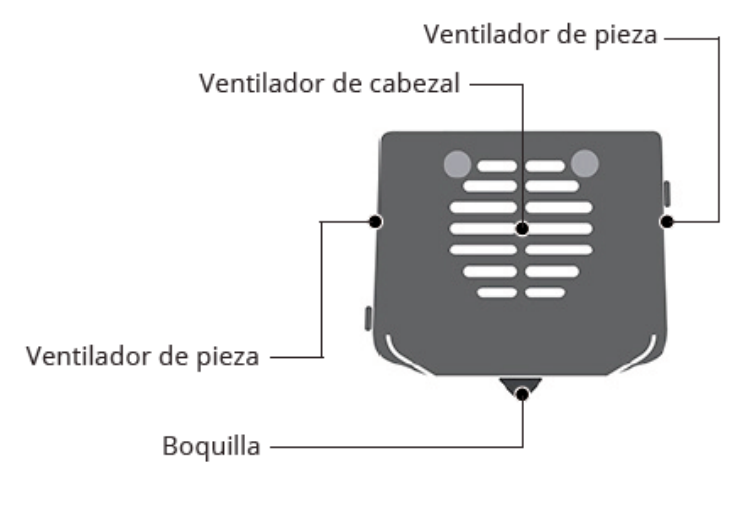

Base de impresión

La impresión se realiza sobre una cama o base de impresión que va fijada con imanes de neodimio a una plataforma que se desplaza en el eje Z durante la impresión. La base es fácil de retirar y volver a colocar gracias a los imanes. Debajo de cada imán hay colocados rodillos de alta precisión para un correcto calibrado.

La cama es de metacrilato, aunque también hay disponibles camas de espejo para su uso en Voladd. Estas últimas requieres de laca de impresión o cualquier otro producto que ayude a que las piezas se adhieran a la cama.

Es totalmente imprescindible que la distancia entre la base y la boquilla sea la adecuada para que la impresión sea óptima. Más adelante veremos cómo realizar el proceso de calibración.

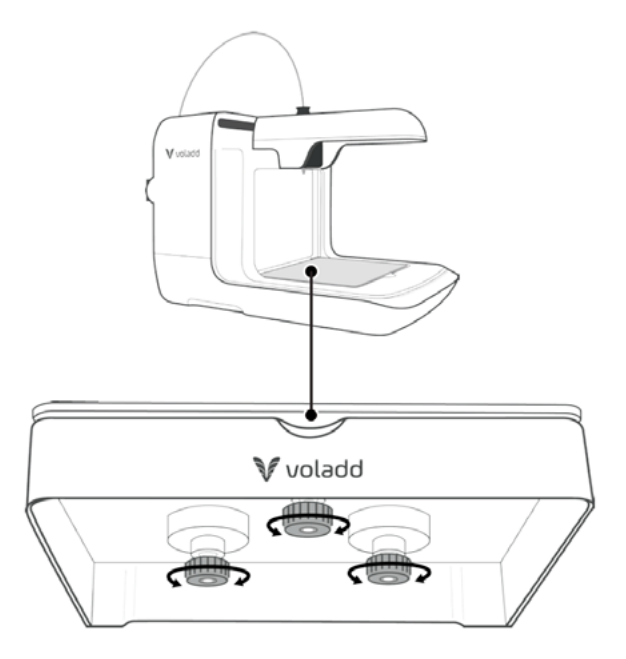

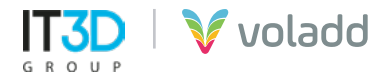

#### Indicadores lumínicos

#### INDICACIONES LUMÍNICAS

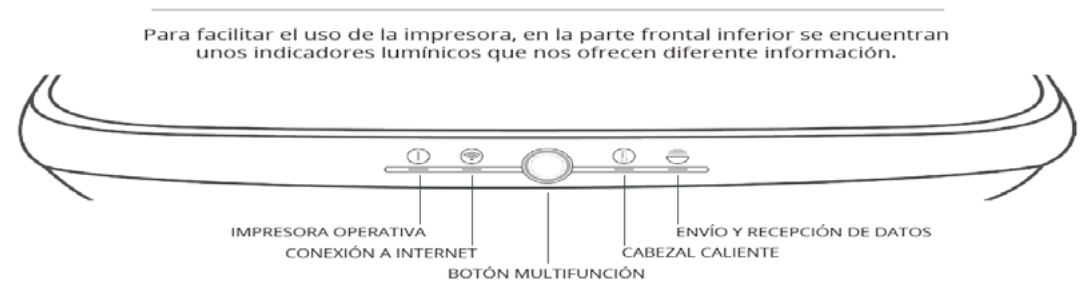

- **Impresora Operativa:** Al principio parpadea y se mantiene encendida cuando la impresora esté operativa.
- **Conexión internet:** Se mantiene encendida cuando establece conexión a internet. Si no, parpadea.
- **Botón multifunción:** Permite controlar las funciones de la impresora con un único botón.

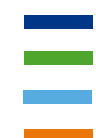

Azul: A la espera de ser habilitada Verde: Impresora habilitada Cian: Modo calibración Naranja: Impresión cancelada Amarillo: No se reconoce Cartridge

- **Cabezal caliente:** Parpadeará mientras se calienta el cabezal. El parpadeo aumenta de frecuencia a medida que el cabezal está llegando a la temperatura de impresión adecuada.
- Envío y recepción de datos: Parpadea cuando intercambia datos con la plataforma.

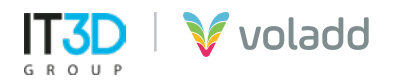

# Puesta en marcha

## **Recomendaciones previas**

# **IMPORTANTE:** Para la primera configuración de la máquina, se necesita de una IP asignada por DHCP en la red

#### WINDOWS

- Instalar la aplicación *Bonjour* para poder gestionar las impresoras Voladd. https://support.apple.com/kb/DL999?locale=es\_ES
- Tener abiertos los puertos 22 (SCHC) y 80 (WEB).
- Incluir la dirección https://bitbucket.org/ en el firewall para poder acceder sin problemas.

#### LINUX

- Instalar la aplicación *Avahi-daemon* para poder gestionar las impresoras Voladd. https://packages.debian.org/es/jessie/avahi-daemon
- Instalar la siguiente librería https://pkgs.org/download/libavahi-compat-libdnssd-dev
- Tener abiertos los puertos 22 (SCHC) y 80 (WEB).
- Incluir la dirección https://bitbucket.org/ en el firewall para poder acceder sin problemas.

#### Una vez fuera de la caja

- **1.** Conecta el cable a la corriente y la fuente de alimentación a la impresora.
- **2.** Conectaremos mediante cable Ethernet la impresora Voladd a la misma red que tengamos el equipo, preferiblemente también conectado por cable Ethernet.
- **3.** Espera mientras la impresora comienza la secuencia de arranque (puede tardar varios minutos).
- 4. Procederemos a la instalación de la aplicación de Voladd en nuestro equipo.
- **5.** Seleccionaremos el idioma Español o Inglés. Podremos volver a esta pantalla siempre para cambiar de idioma siempre que lo necesitemos.

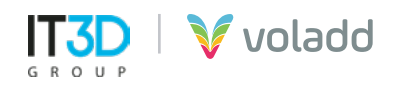

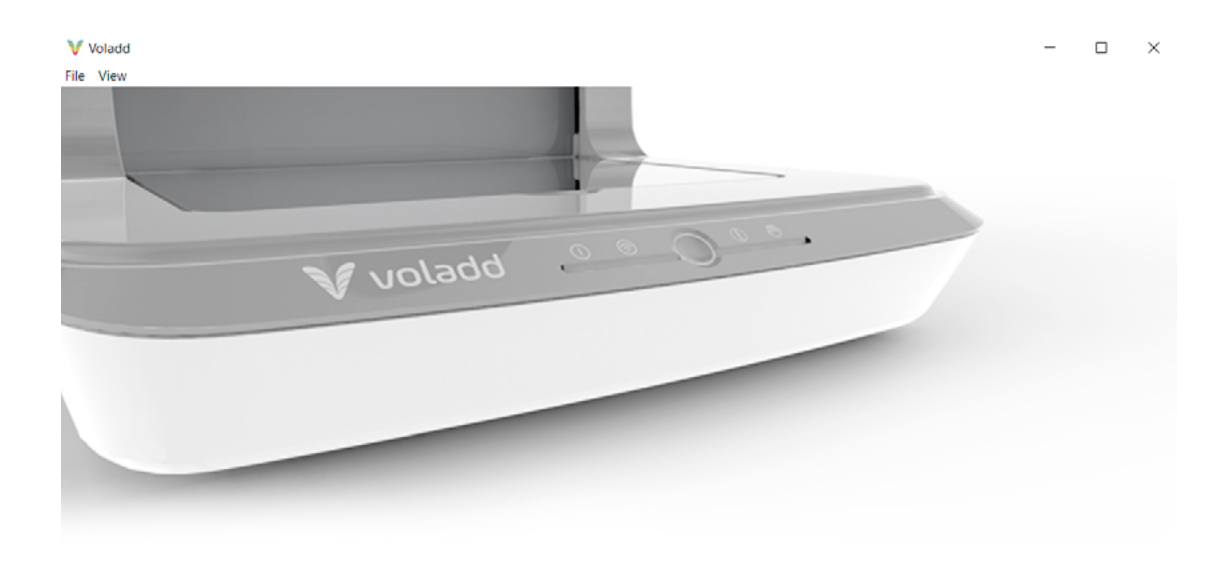

## Bienvenido a Voladd

CONECTARSE A UNA IMPRESORA

- 6. Desde la aplicación nos conectaremos a la impresora siguiendo los siguientes pasos:
  - Conectarse a una impresora (a)
  - Buscar impresoras (b)
  - Seleccionar impresora (c)

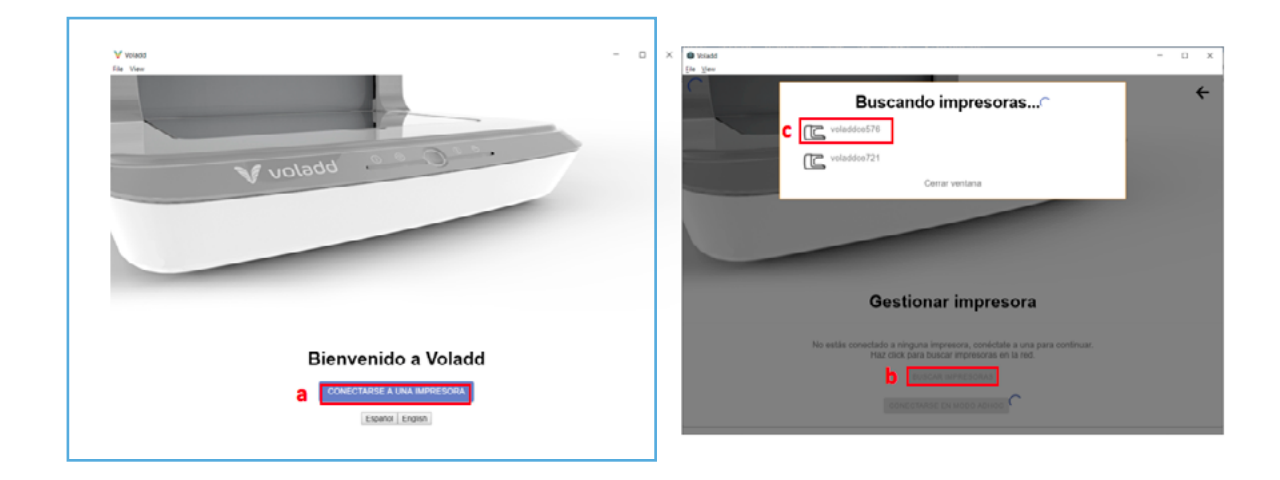

7. Una vez conectados la aplicación nos mostrará un mensaje para actualizar el firmware de nuestra impresora Voladd para poder continuar gestionarla desde la aplicación. Opcional (solo en el caso de que la impresora no se encuentre actualizada)

Tu impresora debe actualizarse antes de poder continuar ACTUALIZAR IMPRESORA

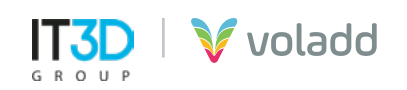

**8.** El proceso se finalizará correctamente cuando pasados unos minutos la impresora se reinicie automáticamente y se muestren las dos luces blancas de la izquierda fijas y el botón multifunción en azul oscuro (posición de reposo de la impresora). Opcional (solo en el caso de que la impresora no se encuentre actualizada)

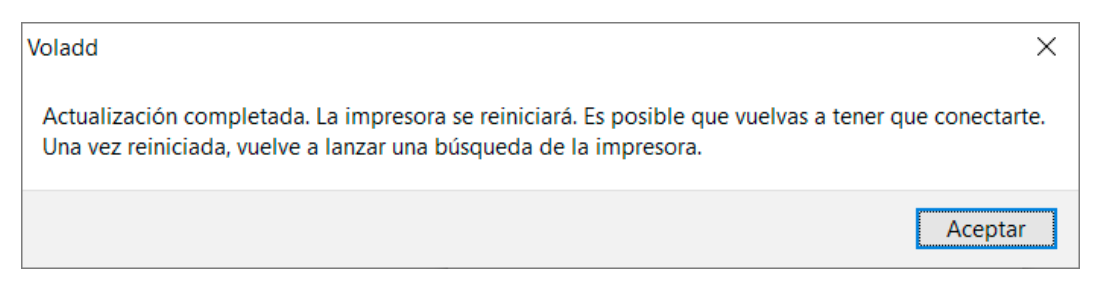

9. Deberemos buscar de nuevo la impresora y conectarnos para empezar a trabajar con ella.

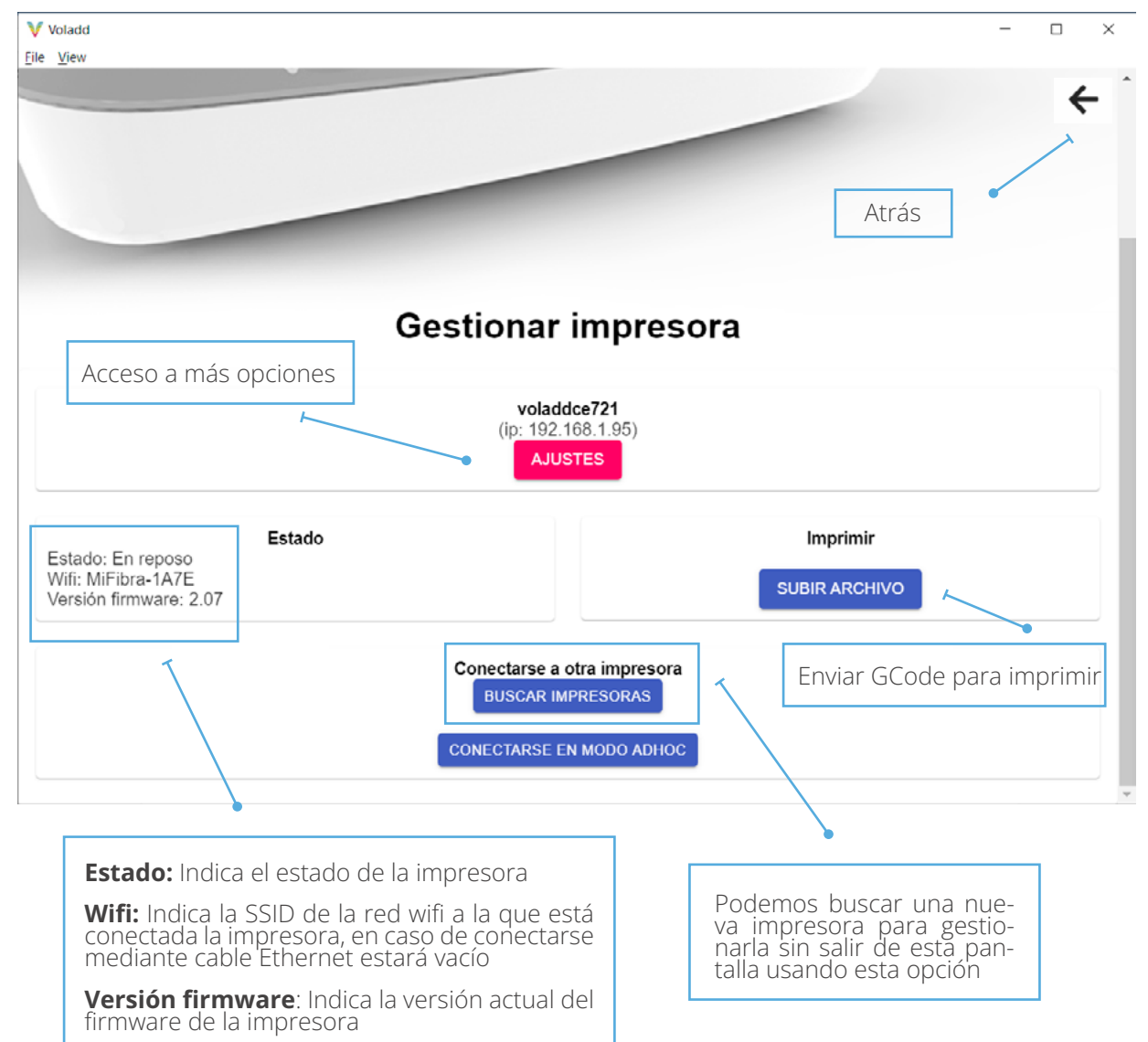

#### Información y opciones de la aplicación

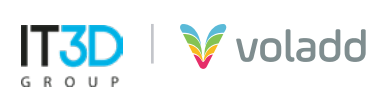

#### **Conexión Wifi**

Para conectar nuestra impresora Voladd a una red wifi seguiremos los siguientes pasos:

- **1.** Entra en la aplicación.
- **2.** Conéctate a la impresora.
- **3.** Selecciona tu impresora.
- 4. Accede a Ajustes / Conectar a una red wifi.
- 5. Seleccionar la red wifi a la que deseamos conectarnos e introduce la contraseña.

| Selecciona una red | wifi de las que aparece           | en abaio para conectarte |
|--------------------|-----------------------------------|--------------------------|
| MiFibra            | -1A7E                             | ▼                        |
| Seleccion          | a la red wifi a la que quieres co | nectar tu Voladd         |
|                    | Contraseña                        |                          |
|                    | •••••                             |                          |
|                    | CONECTAR<br>Cerrar ventana        |                          |

**6.** Esperaremos el tiempo necesario para que se configure la conexión. La luz del wifi de la impresora parpadeará y aparecerá el siguiente mensaje de confirmación.

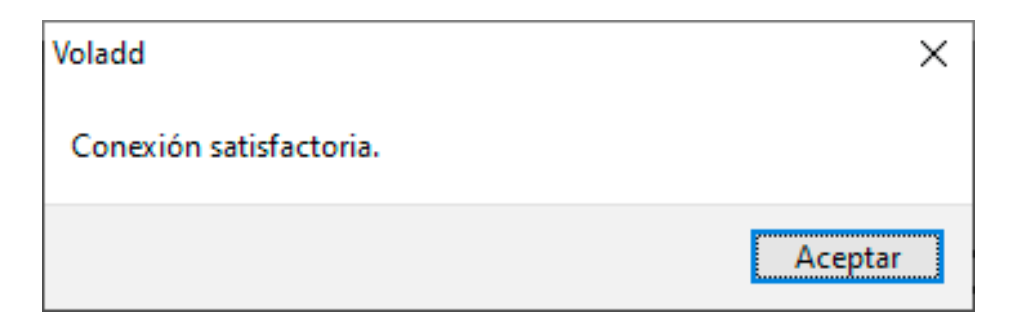

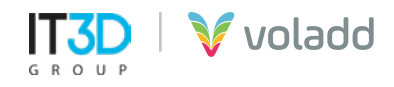

## **Calibración de Voladd**

- **1.** Antes de calibrar, coloca el cartridge e inserta el cabezal en su lugar en la impresora.
- 2. Entra en la aplicación.
- **3.** Conéctate a la impresora.
- 4. Selecciona tu impresora.
- 5. Accede a Ajustes / Calibración.

| <i>l</i> oladd                                                                                    | ×                                      |
|---------------------------------------------------------------------------------------------------|----------------------------------------|
| ¿Estás seguro de iniciar la calibración? Puedes cancel<br>pulsado el botón central unos segundos. | larla en cualquier momento manteniendo |
|                                                                                                   | Aceptar Cancelar                       |

- 6. Sigue las indicaciones de la aplicación que te indicará que pasos seguir.
- 7. IMPORTANTE: No cerrar la ventana del proceso hasta llegar al final de la calibración.

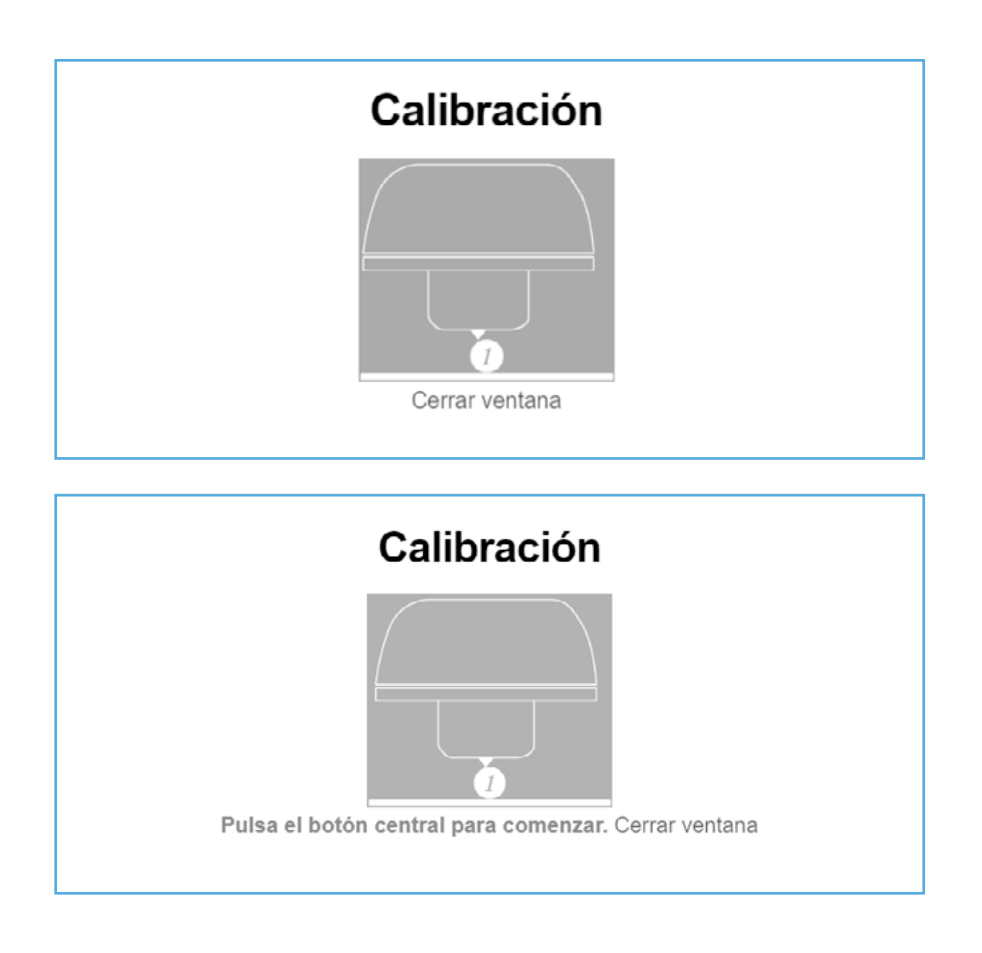

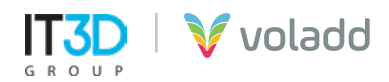

**8.** Coloca la moneda de un céntimo, quedando de canto mirando de frente a la impresora, en el primer imán de la parte posterior izquierda.

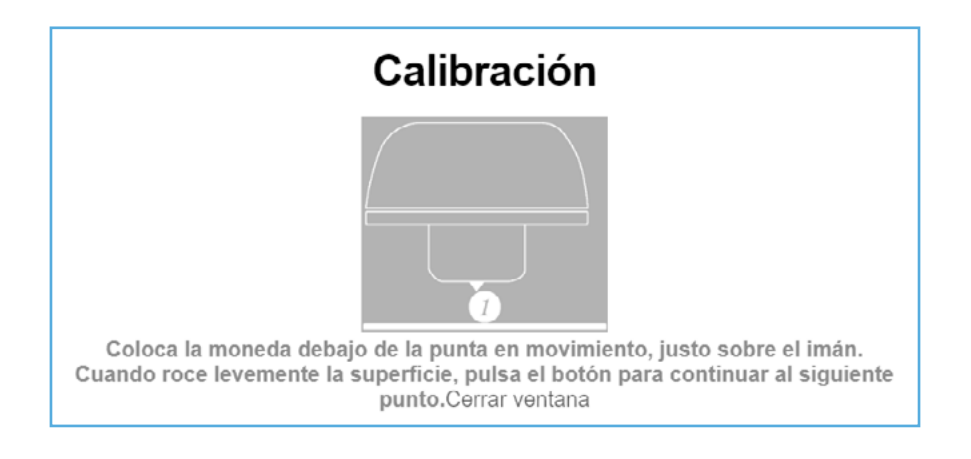

- 9. Hay 3 puntos de calibración (3 imanes). Respeta el orden de los puntos.
- **10.**La impresora comenzará reconociendo su espacio de trabajo. Una vez finalizado el reconocimiento, haz clic en el botón central para comenzar con la calibración.
- **11.**Debajo de la base están los mandos para subir y bajar los puntos de calibración.
- **12.** Baje la base con el tornillo correspondiente hasta que el cabezal no toque la moneda.
- **13.**Cada giro es un "clic". Es importante que se calibre poco a poco: "clic a clic".
- **14.**Sube el punto de calibración hasta el primer punto donde la moneda se mueva, pero no se vuelque. El punto ya estará calibrado.
- **15.**Una vez calibrado el primer punto de calibración, repite el proceso en los otros dos puntos. Respeta siempre el orden de los puntos de calibración.

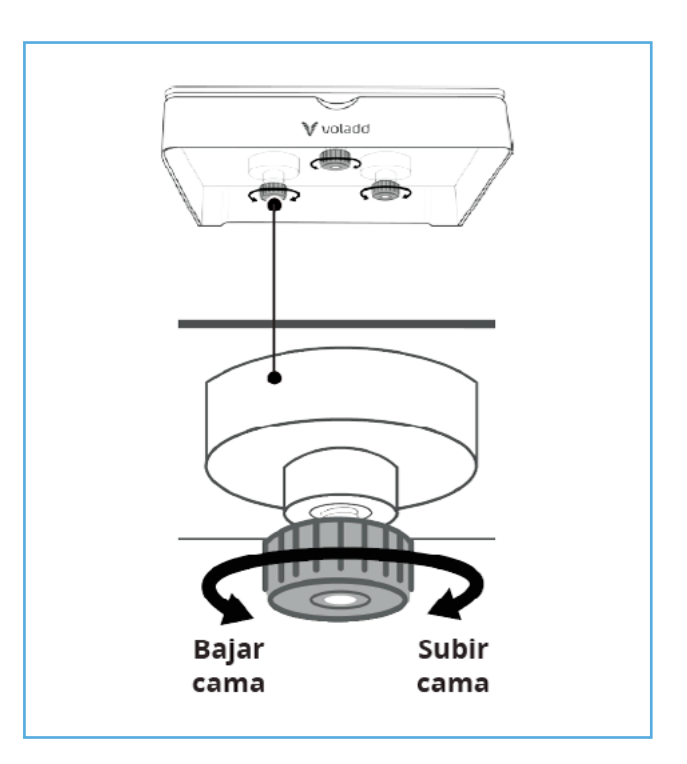

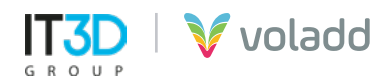

**16.** Una vez finalizado el último punto de calibración terminaremos el proceso.

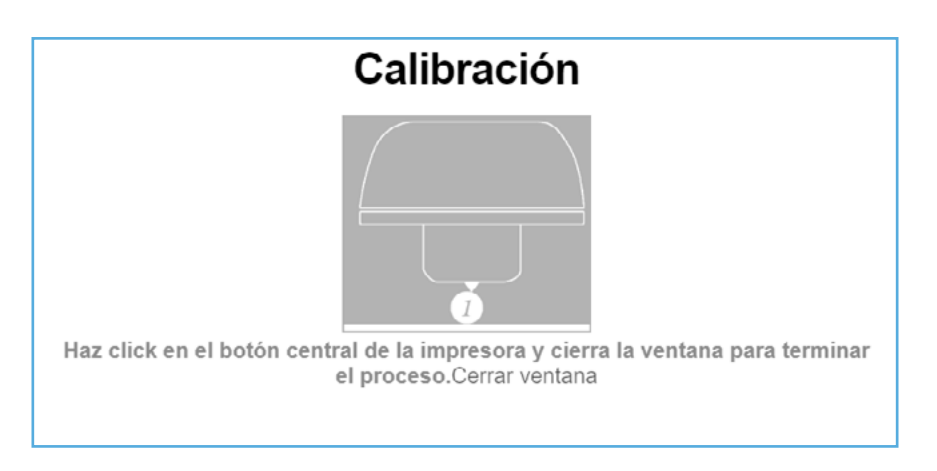

# Instalación del adaptador de la bobina

1. Situarnos detrás de la impresora y girar la rueda gris en sentido horario hasta la posición indicada en la imagen.

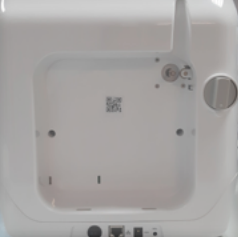

**3.** Presionar en la parte superior del adaptador hasta que encaje perfectamente todo el marco del adaptador, sobre todo en la parte del extrusor.

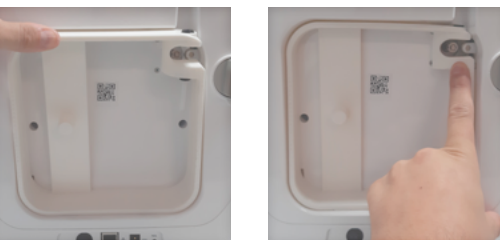

**5.** Introducir el extremo de la boquilla en el conector superior del adaptador según se indica en la imgen hasta que haga tope.

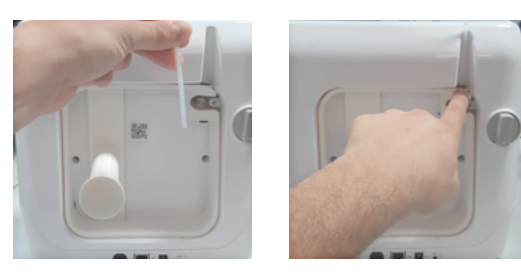

2. Colocar el adaptador introduciendo las pestañas en las muescas de la parte inferior.

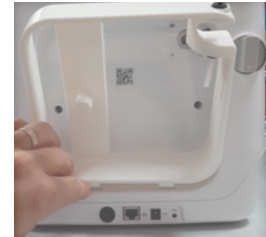

**4.** Situarnos detrás de la impresora y girar la rueda gris en sentido antihorario hasta la posición indicada en la imagen, para que el adaptador quede fijado y enroscar el portabobinas.

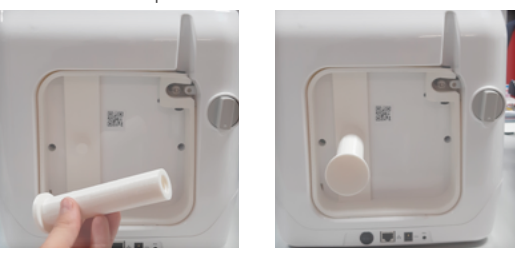

**6.** Por último, colocar la bobina en el portabobinas e introducir el extremo del filamento a través del tubo guía inferior del adaptador hasta que toque el engranaje.

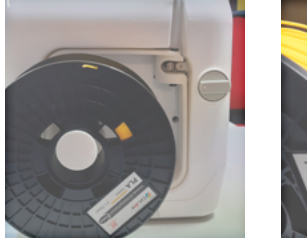

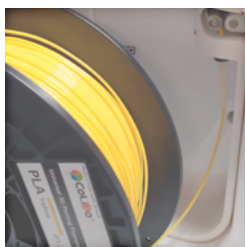

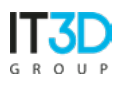

🖉 voladd

# Cambio del cartucho/boquilla

En ocasiones, cuando la boquilla está en frío es posible que tengamos dificultades para extraerla en el caso de que deseemos cambiar el cartucho de filamento, para ello utilizaremos esta opción para poder extraer la boquilla sin problemas.

- 1. Entra en la aplicación
- 2. Conéctate a la impresora en la que deseemos cambiar la boquilla o cartucho.
- **3.** Selecciona tu impresora.

| Voladd                         |                 | ×        |
|--------------------------------|-----------------|----------|
| ¿Estás seguro de querer cambia | ar la boquilla? |          |
|                                | Aceptar         | Cancelar |

- 4. Accede a Ajustes / Cambiar boquilla.
- **5.** Al activar esta opción el botón multifunción cambiará a azul claro, lo que indica que está ejecutando la acción correctamente.

*IMPORTANTE: Podemos cancelar este proceso manualmente manteniendo presionado el botón multifunción de la impresora.* 

| Cambio de boquilla en curso                                                                                                    |  |  |
|----------------------------------------------------------------------------------------------------|--|--|
| Y and                                                                                                    |  |  |
| Espera a que la impresora caliente y coloque el eje en la zona central. <b>Espera a que</b><br>la impresora caliente y coloque el eje en la zona central.<br>(¡cuidado!, ¡la punta está caliente!)<br>En ese momento podrás retirar sin problema la punta. |  |  |
| Cerrar ventana                                                                                                    |  |  |

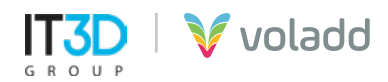

6. Una vez pasados unos segundos, giramos en sentido antihorario 90º la boquilla\* y en la parte trasera bajaremos la pestaña negra para retirar el tubo que va con la boguilla.

En el caso de que dispongamos del accesorio para utilizar bobinas de filamento abierto seguiremos los siguientes pasos:

del tubo guía hacia arriba

introduce la boquilla girar en sentido antihorario.

1. Presionar la pestaña negra 2. Sin soltar la pestaña estirar 3. En la parte donde se que encontramos en la parte superior del adaptador.

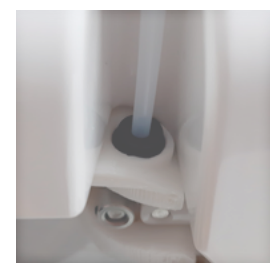

4. Una vez girado extraer la boquilla al completo.

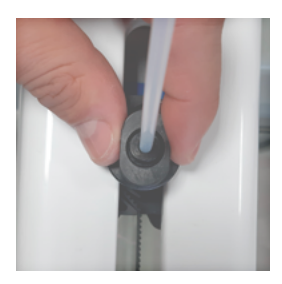

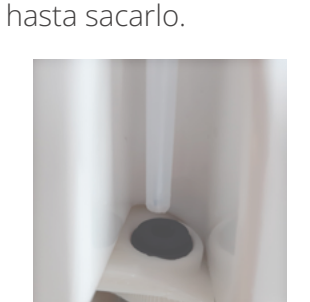

5. Para instalar una nueva boquilla realizar los mismos pasos a la inversa.

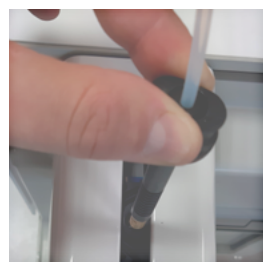

Si se trata de un **cartucho de Voladd** continuaremos con los siguientes pasos.

- 7. Sitúate en la parte de atrás de la impresora.
- **8.** Gira el mando en sentido horario hasta el candado abierto.
- 9. Retira el cartucho.
- **10.** Introduce el nuevo cartucho desde abajo hasta que se escuche un ligero "clic".
- **11.**Introduce y asegura el cabezal.
- **12.**Una vez finalizado el proceso la aplicación nos informará.

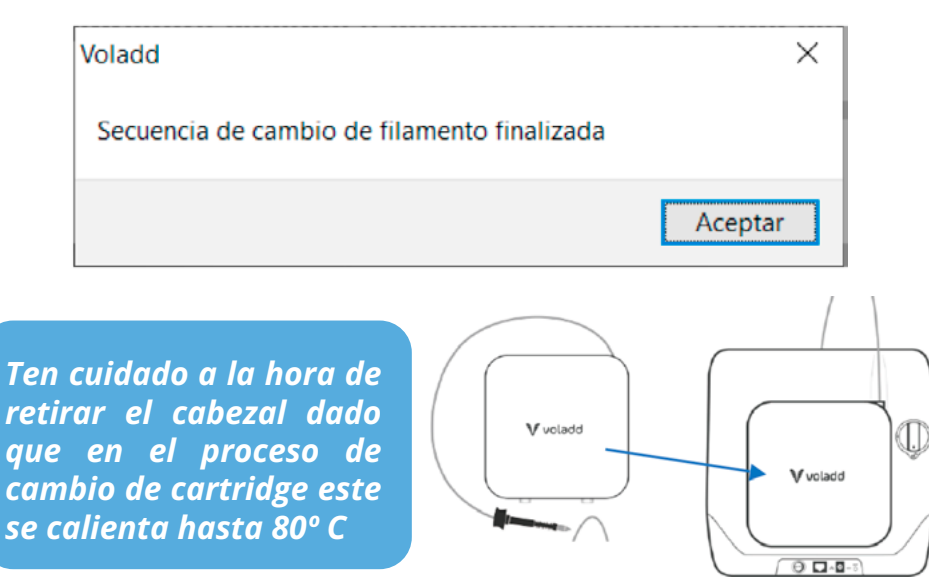

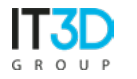

#### Cargar filamento (opción sólo para filamento abierto)

Si hemos adquirido el accesorio para utilizar bobinas de filamento abierto podremos utilizar esta opción para cargar el filamento y extruir para poder imprimir con filamento en bobinas utilizando un soporte para bobinas.

- 1. Entra en la aplicación.
- 2. Conéctate a la impresora en la que deseemos cargar el filamento.
- **3.** Selecciona tu impresora.
- 4. Accede a Ajustes / Cargar filamento.

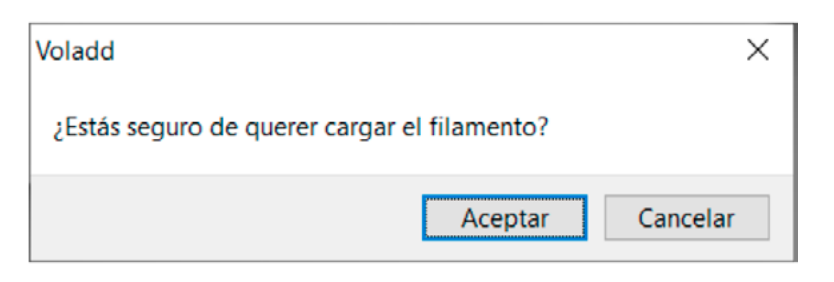

**5.** Seguiremos las indicaciones de la aplicación.

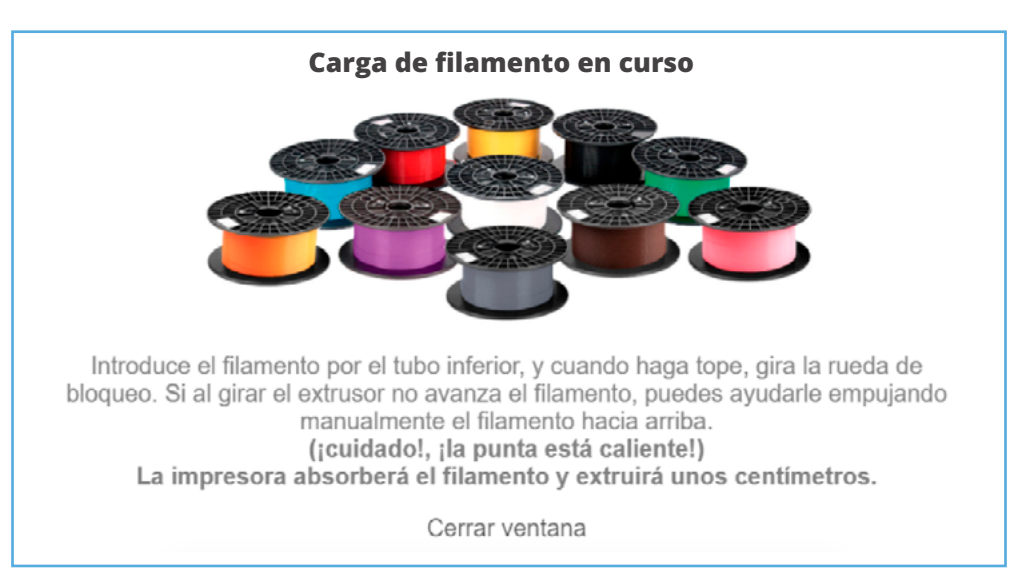

- **6.** Si tenemos problemas para introducir el filamento procurar cortar el extremo inclinado para facilitar su entrada en el tubo que va a la boquilla.
- 7. Una vez finalizado el proceso la aplicación nos informará.

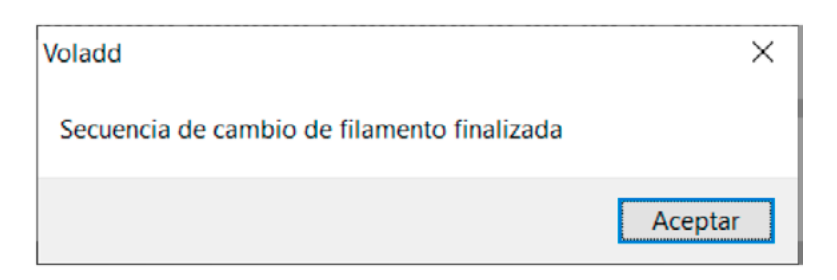

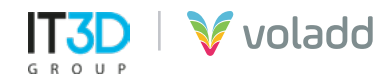

#### Descargar filamento (opción sólo para filamento abierto)

Si hemos adquirido el accesorio para utilizar bobinas de filamento abierto podremos utilizar esta opción para retirar el filamento para poder cambiar de bobina de filamento.

- 1. Entra en la aplicación.
- 2. Conéctate a la impresora en la que deseemos cargar el filamento.
- **3.** Selecciona tu impresora.
- **4.** Accede a Ajustes / descargar filamento.

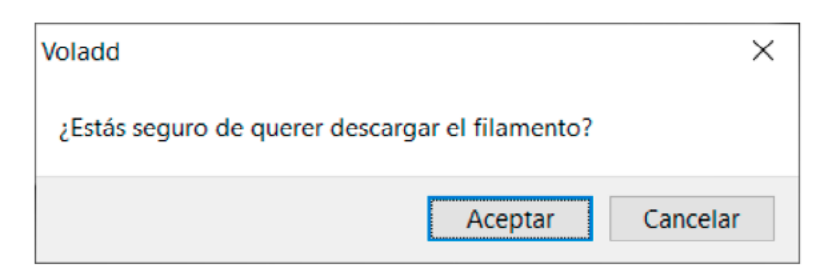

5. Seguiremos las indicaciones de la aplicación.

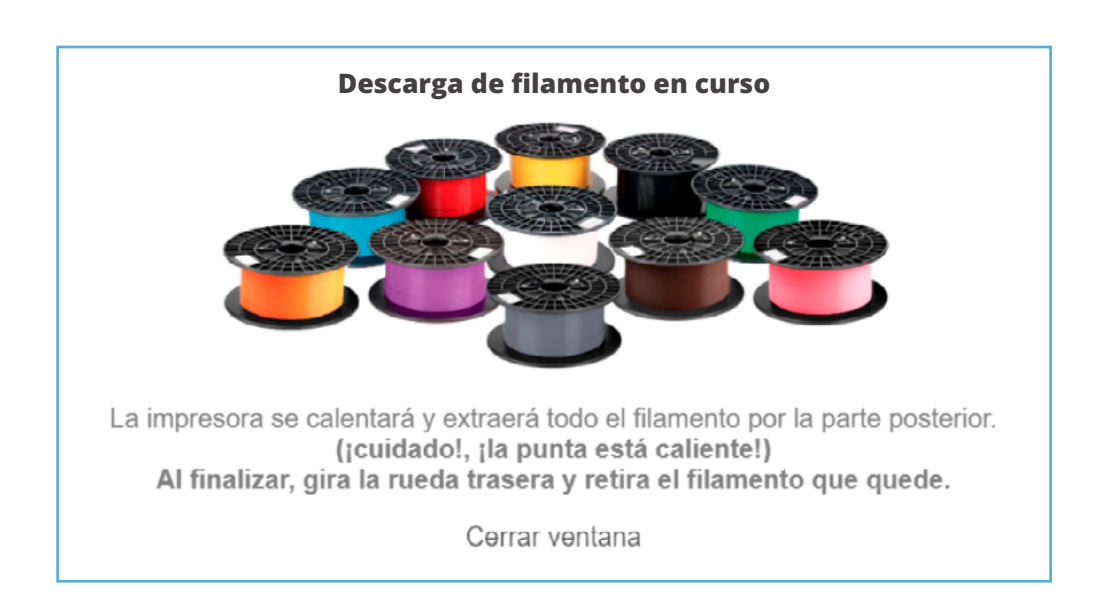

6. Una vez finalizado el proceso la aplicación nos informará.

| Voladd                                      | ×       |
|---------------------------------------------|---------|
| Secuencia de cambio de filamento finalizada |         |
|                                             | Aceptar |

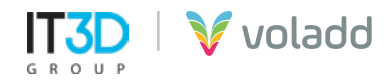

#### Calentar y extruir (opción avanzada)

Esta opción nos permitirá, en caso de que no salga filamento por la boquilla, extruir unos centímetros de plástico de forma que desatasquemos la boquilla.

- 1. Entra en la aplicación
- 2. Conéctate a la impresora en la que deseemos extruir filamento para desatascar la boquilla.
- **3.** Selecciona tu impresora.
- 4. Accede a Ajustes / Calentar y extruir.
- **5.** Al activar esta opción el botón multifunción cambiará a azul claro, lo que indica que está ejecutando la acción correctamente.
- **6.** Una vez pasados unos segundos, la impresora calentará hasta la temperatura de extrusión y procederá a extruir unos centímetros de filamento.
- 7. Al finalizar este proceso la luz del botón multifunción cambiará al estado de reposo, azul oscuro.

#### Comprobar actualización de firmware

Para buscar nuevas actualizaciones del firmware de nuestra impresora Voladd seguiremos los siguientes pasos:

- 1. Entra en la aplicación.
- 2. Conéctate a la impresora.
- **3.** Selecciona tu impresora.
- 4. Accede a Ajustes / Comprobar actualización de firmware.

| Voladd                                                                                                    | ×  |
|----------------------------------------------------------------------------------------------------|----|
| Comprobación en curso, verás un mensaje en el centro de la ventana en caso de existir alguna<br>actualización |    |
| Acept                                                                                                    | ar |

5. Si encuentra alguna actualización disponible nos mostrará un mensaje en la aplicación.

| Actualizaciór | n disponible, actualiza tu impresora. |
|---------------|---------------------------------------|
|               | ACTUALIZAR IMPRESORA                  |
|               |                                       |

6. Pulsaremos a Actualizar impresora para actualizar.

| Voladd                               |                     | ×              |
|--------------------------------------|---------------------|----------------|
| ¿Estás seguro de actualizar la impre | esora? La impresora | se reiniciará. |
|                                      | Aceptar             | Cancelar       |

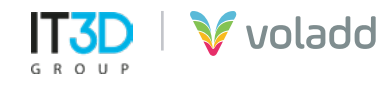

# Imprimiendo en Voladd

Desde la aplicación de escritorio podremos enviar a imprimir nuestros archivos GCode generados con cualquiera de los programas más utilizados en el mercado, Repetier-Host (Slic3r), Cura, Craftware o Simplify3D.

Para ello, primero deberemos generar a partir del fichero 3D en formato STL nuestro GCode. A continuación, indicaremos los parámetros necesarios para configurar nuestro perfil para Voladd en los softwares nombrados anteriormente.

## Perfil para Repetier-Host (Slic3r)

Puede descargar el software gratuito desde el siguiente enlace <u>https://colido.es/software-repetier-host.</u> Iniciaremos Repetier-Host y configuraremos los siguientes parámetros.

 En Configurar impresora accederemos a la pestaña Dimensiones Impresora y completaremos los datos mostrados en el recuadro azul. Esto lo haremos siempre que vayamos a genera un GCode para Voladd, es importante que esté correctamente completado con los valores indicados. Aplicar y OK.

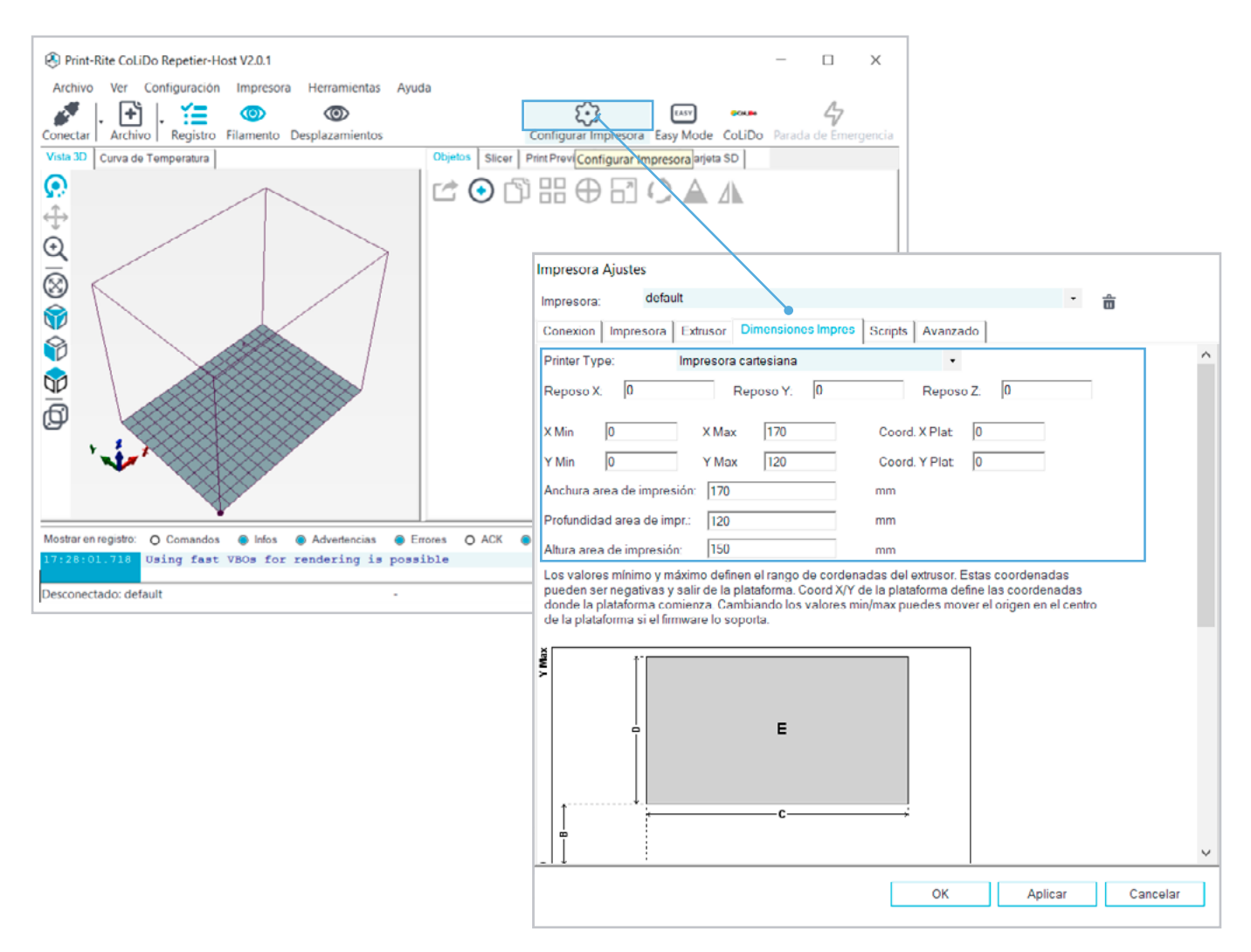

 En segundo lugar, en la pestaña Slicer, seleccionar como programa de slicer, Slic3r. A continuación, Configuration para acceder a la configuración manual. Una vez generado el GCode mediante la opción Slice con Slic3r, debemos guardar el archivo seleccionando Save to File.

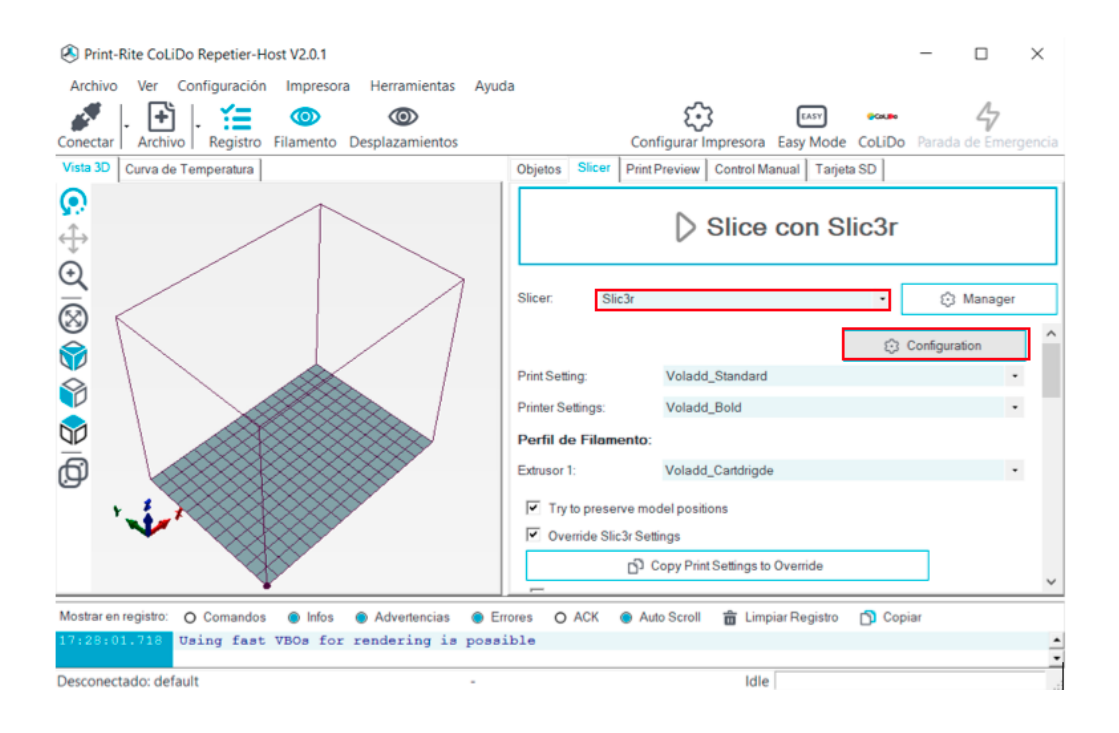

- 3. Una vez accedemos a Slic3r, deberemos cargar tres ficheros de configuración.
  - **Print Settings:** El fichero predeterminado de calidad de impresión, que podremos ajustar de forma avanzada para crear nuestros propios perfiles.

| 💋 Slic3r                                                                          |                                                                                       |        | - 0           | × |
|-----------------------------------------------------------------------------------|---------------------------------------------------------------------------------------|--------|---------------|---|
| File Window Help                                                                  |                                                                                       |        |               |   |
| Print Settings Filament Settings                                                  | Printer Settings                                                                      |        |               |   |
| Voladd_Standard Veladd_Standard                                                   | Layer height                                                                          | _      |               | ^ |
| <ul> <li>Layers and perimeters</li> <li>Infill</li> <li>Skirt and brim</li> </ul> | Layer height:<br>First layer height:                                                  | 0.2    | mm<br>mm or % |   |
| Support material Speed Multiple Extruders                                         | Vertical shells                                                                       | 2      | (             |   |
| <ul> <li>Advanced</li> <li>Output options</li> <li>Notes</li> </ul>               | Spiral vase:                                                                          |        | (minimum)     |   |
|                                                                                   | Horizontal shells                                                                     |        |               |   |
|                                                                                   | Solid layers:                                                                         | Top: 5 | Bottom: 3     | _ |
|                                                                                   | Quality (slower slicing)<br>Extra perimeters if needed:<br>Avoid crossing perimeters: |        |               |   |
|                                                                                   | Detect thin walls:                                                                    |        |               | > |
| Version 1.2.9 - Remember to check f                                               | for updates at http://slic3r.org/                                                     |        |               |   |

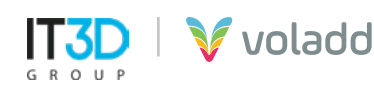

En la pestaña correspondiente iremos a **File / Load Config** y seleccionaremos el archivo de **configuración Voladd Standard Print Quality Slic3r** para cargar los parámetros.

| → ✓ ↑ 🤤 « Impresora Voladd » Per     | files de impresion > Slic3r | ע ט Buscar          | en Slic3r 🔎       |
|--------------------------------------|-----------------------------|---------------------|-------------------|
| rganizar 🔻 Nueva carpeta             |                             |                     | 📰 🔻 🛄 🤇           |
| Descargas ^ Nombre                   | ^                           | Fecha de modificaci | ón Tipo           |
| 😫 Documentos 🔄 Voladd Filamen        | t Slic3r                    | 29/05/2020 10:50    | Opciones de confi |
| Popto. 3D (172.26 🔄 Voladd Printer S | ilic3r - Bold               | 29/05/2020 13:00    | Opciones de confi |
| 🔜 Escritorio 👘 🐻 Voladd Printer S    | Slic3r - Fine               | 29/05/2020 13:01    | Opciones de confi |
| 📰 Imágenes 👘 Voladd Standar          | d Print Quality Slic3r      | 29/05/2020 10:51    | Opciones de confi |
| Música 🗸 <                           |                             |                     |                   |
| Nombre: Voladd Standard F            | Print Quality Slic3r        | ✓ INI file          | es *.ini 🗸 🗸      |

A continuación, guardaremos dicho perfil con el símbolo de guardar con el nombre que aparece en pantalla.

| 💈 Slic3r                            |                                                  |          | - [       | X |
|-------------------------------------|--------------------------------------------------|----------|-----------|---|
| File Window Help                    |                                                  |          |           |   |
| Print Settings Filament Settings    | Printer Settings                                 |          |           |   |
| Voladd_Standard 🗸 📄                 | Layer height                                     |          |           | ^ |
| Layers and perimeter                | ×                                                | 0.2      | mm        |   |
| Skirt and L                         | nt:                                              | 0.3      | mm or %   |   |
| Save print settings                 | as:                                              |          |           |   |
| Speed     Voladd_Standard           | ×                                                |          |           |   |
| Wultiple E OK                       | Cancel                                           | 2        | (minimum) |   |
| Advanced     Output options         | Spiral vase:                                     |          | • (""""") |   |
| Notes                               | Spilal Yase.                                     |          |           |   |
|                                     | Horizontal shells                                |          |           |   |
|                                     | Solid layers:                                    | Top: 5   | Bottom: 3 |   |
|                                     | Quality (slower slicing)                         |          |           |   |
|                                     | Extra perimeters if needed:                      | Ŋ        |           |   |
|                                     | Avoid crossing perimeters:<br>Detect thin walls: |          |           | ~ |
|                                     | <                                                | <u> </u> |           | > |
| Version 1.2.9 - Remember to check f | or updates at http://slic3r.org/                 |          |           |   |

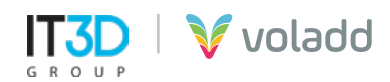

• **Filament Settings:** El fichero de configuración de los parámetros de impresión para los cartuchos de filamento de Voladd.

| 💈 Slic3r                               |                                  |                  | _            |          | Х |
|----------------------------------------|----------------------------------|------------------|--------------|----------|---|
| <u>File</u> <u>Window</u> <u>H</u> elp |                                  |                  |              |          |   |
| Print Settings Filament Settings       | Printer Settings                 |                  |              |          |   |
| Voladd_Cartdrigde Voladd_Cartdrigde    | Filament                         |                  |              |          |   |
| S Filament                             | Color:                           |                  |              |          |   |
| Z Cooling                              | Diameter:                        | 1.75 mm          |              |          |   |
|                                        | Extrusion multiplier:            | 1                |              |          |   |
|                                        | Temperature (*C)                 |                  |              |          |   |
|                                        | Extruder:                        | First layer: 205 | + Other laye | ers: 205 |   |
|                                        | Bed:                             | First layer: 0   | Other laye   | ers: 0   |   |
|                                        |                                  |                  |              |          |   |
|                                        |                                  |                  |              |          |   |
|                                        |                                  |                  |              |          |   |
|                                        |                                  |                  |              |          |   |
|                                        |                                  |                  |              |          |   |
|                                        | <                                |                  |              |          | > |
| Version 1.2.9 - Remember to check f    | or updates at http://slic3r.org/ |                  |              |          |   |
|                                        |                                  |                  |              |          |   |

En la pestaña correspondiente iremos a File / Load Config y seleccionaremos el archivo de configuración Voladd Filament Slic3r para cargar los parámetros.

| -> · 🛧 📙       | « Im          | presora Voladd > Perfiles de impresion > Slic3r | ✓ Ö Buscar en S       | lic3r 🔎           |
|----------------|---------------|-------------------------------------------------|-----------------------|-------------------|
| rganizar 👻 Nu  | eva ca        | rpeta                                           |                       | BII 🕶 🔲 (         |
| 그 Objetos 3D   | ^             | Nombre                                          | Fecha de modificación | Тіро              |
| 📕 Vídeos       |               | Voladd Filament Slic3r                          | 29/05/2020 10:50      | Opciones de confi |
| 🏪 Sistema (C:) |               | 🐻 Voladd Printer Slic3r - Bold                  | 29/05/2020 13:00      | Opciones de confi |
| DriverCD (D:)  |               | 🐻 Voladd Printer Slic3r - Fine                  | 29/05/2020 13:01      | Opciones de confi |
| 🍎 Red          | Ű.            | Voladd Standard Print Quality Slic3r            | 29/05/2020 10:51      | Opciones de confi |
|                | ~             | ٢                                               |                       |                   |
|                | No <u>m</u> b | vre: Voladd Filament Slic3r                     | ✓ INI files *.ir      | ii v              |

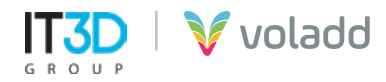

A continuación, guardaremos dicho perfil con el símbolo de guardar con el nombre que aparece en pantalla.

| 💋 Slic3r         |                                  |                                 |                                                                                                    | _           |         | $\times$ |
|------------------|----------------------------------|---------------------------------|----------------------------------------------------------------------------------------------------|-------------|---------|----------|
| File Window      | Help                             |                                 |                                                                                                    |             |         |          |
| Print Settings   | Filament Settings                | Printer Settings                |                                                                                                    |             |         |          |
| Voladd_Cartdrig  | gde 🗸 🔚 🤤                        | Filament                        |                                                                                                    |             |         |          |
| Filament         | Save preset                      | ×                               |                                                                                                    |             |         |          |
| Cooling          | Save filament s<br>Voladd_Cartdr | ettings as:<br>r:               | 1.75 mm                                                                                                    |             |         |          |
|                  | ОК                               | Cancel                          |                                                                                                    |             |         |          |
|                  |                                  | Extruder:                       | First layer: 205                                                                                                    | Other layer | rs: 205 |          |
|                  |                                  | Bed:                            | First layer: 0                                                                                                    | Other layer | rs: 0   |          |
|                  |                                  |                                 |                                                                                                    |             |         |          |
|                  |                                  |                                 |                                                                                                    |             |         |          |
|                  |                                  |                                 |                                                                                                    |             |         |          |
|                  |                                  |                                 |                                                                                                    |             |         |          |
|                  |                                  | <                               |                                                                                                    |             |         | >        |
| Arrian 120 - Rev | member to check f                | or undates at http://slic3r.org | d and a second second se |             |         |          |

• **Printer Settings:** Los ficheros de configuración de los parámetros de la impresora Voladd para cartucho con boquilla BOLD y para cartucho con boquilla FINE.

| 👂 Slic3r                                 |                               |        |         | _           |    | × |
|------------------------------------------|-------------------------------|--------|---------|-------------|----|---|
| <u>F</u> ile <u>W</u> indow <u>H</u> elp |                               |        |         |             |    |   |
| Print Settings Filament Settings Pr      | inter Settings                |        |         |             |    |   |
| Voladd_Fine v 📙 🤤                        | Size and coordinates          |        |         |             |    | ^ |
| General<br>Custom G-code<br>Extruder 1   | Bed shape:                    | ्रिSet |         |             |    |   |
|                                          | Z offset:                     | 0      | mm      |             |    |   |
|                                          | Capabilities                  | 1      |         |             |    |   |
|                                          | OctoPrint upload              |        |         |             |    |   |
|                                          | Host or IP:<br>API Key:       |        | QBrowse | <i>∱</i> Te | st |   |
|                                          | (                             |        |         |             |    | > |
| Version 1.2.9 - Remember to check for    | updates at http://slic3r.org/ |        |         |             |    |   |

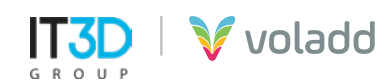

En la pestaña correspondiente iremos a File / Load Config y seleccionaremos el archivo de configuración Voladd Printer Slic3r - Bold y Voladd Printer Slic3r - Fine para cargar los parámetros, primero cargar y guardar uno y luego el otro.

| – 🗦 👻 🕆 🧧 « Impresora Voladd » Perfiles de impresion » Slic3r | V Ö Buscar en S       | lic3r ,0          |
|---------------------------------------------------------------|-----------------------|-------------------|
| Organizar 👻 Nueva carpeta                                     |                       | 💷 • 💷 🌘           |
| Descargas ^ Nombre ^                                          | Fecha de modificación | Тіро              |
| Documentos     Documentos     Voladd Filament Slic3r          | 29/05/2020 10:50      | Opciones de confi |
| Dpto. 3D (172.26 Voladd Printer Slic3r - Bold                 | 29/05/2020 13:00      | Opciones de confi |
| Escritorio 🔄 Voladd Printer Slic3r - Fine                     | 29/05/2020 13:01      | Opciones de confi |
| El Imágenes 👘 Voladd Standard Print Quality Slic3r            | 29/05/2020 10:51      | Opciones de confi |
| Música v <                                                    |                       |                   |
| Nombre: Voladd Printer Slic3r - Rold                          | V IN files 'Jir       | ni V              |

A continuación, guardaremos dicho perfil con el símbolo de guardar con el nombre que aparece en pantalla.

| 互 Slic3r          |                                |                      | - 0     | × |
|-------------------|--------------------------------|----------------------|---------|---|
| File Window I     | Help                           |                      |         |   |
| Print Settings Fi | lament Settings                | Printer Settings     |         |   |
| Voladd_Bold       | ~ 🔚 😂                          | Size and coordinates |         | 1 |
| General           | Save preset                    | ×                    | ();Set  |   |
| y extruction      | Save printer se<br>Voladd_Bold | ttings as:<br>V      | 0 mm    |   |
|                   | ОК                             | Cancel               |         |   |
|                   |                                | Capabilities         |         |   |
|                   |                                | Extruders:           | 1       |   |
|                   |                                | OctoPrint upload     |         |   |
|                   |                                | Host or IP:          | GBrowse |   |
|                   |                                | API Key:             |         |   |
|                   |                                |                      |         |   |

Con este proceso podemos seleccionar finalmente los perfiles para generar nuestro GCode con Repetier-Host (Slic3r)

| Print-Rite CoLiDo Repetier-Host V2.0.1                |                      |                           |                | -            | □ ×                    |
|-------------------------------------------------------|----------------------|---------------------------|----------------|--------------|------------------------|
| Archivo Ver Configuración Impresora Herramientas Ayud | la                   |                           |                |              |                        |
| Conectar Archivo Registro Filamento Desplazamientos   | Cor                  | figurar Impresora         | EASY COLIDO    | Parada de    | <b>4</b><br>Emergencia |
| Vista 3D Curva de Temperatura                         | Objetos Slicer Print | Preview Control Manu      | al Tarjeta SD  |              |                        |
|                                                       |                      | ▷ Slice c                 | on Slic3r      |              |                        |
| S                                                     | Slicer: Slic3r       |                           | •              | ⊙ M          | anager                 |
|                                                       |                      |                           |                |              | ^                      |
|                                                       | Drint Solling        | Voladd Standard           | ţ.             | Configuratio |                        |
|                                                       | Printer Settings     | Voladd_Standard           |                |              |                        |
|                                                       | Perfil de Filamento: | 10000_000                 |                |              |                        |
|                                                       | Extrusor 1:          | Voladd_Cartdrigde         |                |              | •                      |
| · · · ·                                               | Try to preserve mo   | del positions             |                |              |                        |
|                                                       | Verride Slic3r Set   | tings                     |                | _            |                        |
|                                                       | D.                   | Copy Print Settings to Ov | verride        |              | ~                      |
| Mostrar en registro: O Comandos Infos Advertencias En | rores O ACK   Au     | to Scroll 🔺 Limpiar       | Registro 👩 Cop | iar          |                        |
| 17:20:01.710 Using fast VBOs for rendering is possi   | ible                 |                           |                |              | <u>^</u>               |
| Desconectado: default -                               |                      | Idle                      |                |              | •<br>                  |

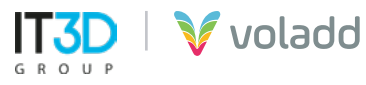

#### Perfil para Cura

Para configurar la impresora en Cura deberemos crear una impresora personalizada con los siguientes parámetros.

1. Entrando en Ajustes / Impresora / Agregar impresora accederemos a la pestaña Dimensiones Impresora.

| C Ultimaker Cura            |                                                                                |      |                                 |                           |           |                   | -             |         | ×      |
|-----------------------------|--------------------------------------------------------------------------------|------|---------------------------------|---------------------------|-----------|-------------------|---------------|---------|--------|
| §rchivo <u>E</u> dición ⊻er | J <mark>justes</mark> E <u>x</u> tensiones Pre <u>f</u> erencias A <u>v</u> ud | 3    |                                 |                           |           |                   |               |         |        |
| Ultimak                     | 1mpresora                                                                      | •    | Impresoras de red habilt        | adas                      |           | AD                | Marketolace   | Iniciae | resión |
| Ultimar                     | Extruder 1                                                                     | •    | Impresoras locales              |                           | SOFERVIS  | 00                | Marketplace   | Lincar  | ABSION |
|                             | Configurar visibilidad de los ajustes.                                         |      | <ul> <li>Voladd Bold</li> </ul> |                           |           | P3 200 J7 4000 P3 | * Annada      |         |        |
|                             | Voladd Bold                                                                    | `    | Voladd Fine                     |                           | 0.2mm     | 🔝 20% 📭 Apagado   | - Apagado     | -       |        |
|                             |                                                                                |      | Agregar mpresora                |                           |           |                   |               |         |        |
|                             |                                                                                |      | Administrar Impresoras          |                           | Impresión |                   |               | ×       |        |
|                             |                                                                                |      |                                 | _                         |           |                   |               |         |        |
|                             |                                                                                |      |                                 | <ul> <li>Perfi</li> </ul> | es        | 0.06 0.1 0.15 0.2 | 0.3 0.4       | 0.6     |        |
|                             | L                                                                              | -    |                                 | Defa                      | ult       | $\sim$            | <u> </u>      | -0      |        |
|                             |                                                                                | 1    |                                 |                           |           |                   |               |         |        |
|                             |                                                                                |      |                                 | 🔀 Relle                   | no (%)    |                   | £0            |         |        |
|                             |                                                                                |      |                                 |                           |           |                   | 00 00         | 100     |        |
|                             |                                                                                |      |                                 |                           |           | Relieno gradual   |               |         |        |
|                             |                                                                                |      |                                 | Sopo                      | rte       |                   |               |         |        |
|                             |                                                                                |      |                                 |                           |           |                   |               |         |        |
|                             |                                                                                |      |                                 | ÷ Adhe                    | rencia    |                   |               |         |        |
|                             |                                                                                |      |                                 |                           |           |                   |               |         |        |
|                             |                                                                                | 1000 |                                 |                           |           |                   |               |         |        |
|                             |                                                                                |      |                                 |                           |           |                   | Personalizado | 2       |        |
|                             |                                                                                | #    |                                 | HH                        | 111       | 1                 |               |         |        |
|                             |                                                                                |      |                                 | $\mp$                     | H         |                   |               |         |        |
|                             |                                                                                |      |                                 | TH                        | +++       | 111               |               |         |        |
|                             | a 🕫                                                                            |      |                                 |                           |           |                   |               |         |        |
|                             |                                                                                |      |                                 |                           |           |                   |               |         |        |

**2.** Iremos al apartado de Agregar una impresora fuera de red / Custom y modificaremos el nombre de la impresora. Crearemos dos impresoras en el caso de Voladd, Voladd Bold para cuando usemos cartucho de filamento Bold y Voladd Fine para cuando usemos cartucho de filamento Fine.

|                      | Agregar una impresora |  |
|----------------------|-----------------------|--|
| regar una impresor   | en red                |  |
| regar una impresor   | fuera de red          |  |
| Ultimaker B.V.       |                       |  |
| Custom               |                       |  |
| Custom FFF printer   |                       |  |
| 101Hero              |                       |  |
| 3Dator GmbH          |                       |  |
| 3DMaker              |                       |  |
| 3DTech               |                       |  |
| ABAX 3d Technologies |                       |  |
| Alfawise             |                       |  |
| Anet                 |                       |  |
| and the last second  |                       |  |

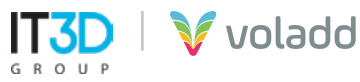

**3.** Agregaremos los siguientes parámetros para ambas impresoras personalizadas.

|                                                                                                    | Voladd                                            | Bold                                                       |                                                                                       | V                                                                                                    | oladd Fi                                    | ine                                                        |                                                                                       |
|----------------------------------------------------------------------------------------------------|---------------------------------------------------|------------------------------------------------------------|---------------------------------------------------------------------------------------|----------------------------------------------------------------------------------------------------|---------------------------------------------|------------------------------------------------------------|---------------------------------------------------------------------------------------|
| Ajustes de la máquina                                                                                                    |                                                   |                                                            | ×                                                                                     | G Ajustes de la máquina                                                                                                    |                                             |                                                            | ×                                                                                     |
| Voladd Bold                                                                                                    |                                                   |                                                            |                                                                                       | Voladd Fine                                                                                                    |                                             |                                                            |                                                                                       |
| Impresora                                                                                                    |                                                   | Extr                                                       | uder 1                                                                                | Impresora                                                                                                    |                                             | Extru                                                      | der 1                                                                                 |
| Ajustes de la impresora                                                                                                    |                                                   | Ajustes del cabezal de imp                                 | resión                                                                                | Aiustas da la impresora                                                                                                    |                                             | Aiustes del cabezal de impr                                | ación                                                                                 |
| X (anchura)                                                                                                    | 170 mm                                            | X min.                                                     | 0 mm                                                                                  | X (anchura) 170 mm                                                                                                    |                                             | X min.                                                     | 0 mm                                                                                  |
| Y (profundidad)                                                                                                    | 120 mm                                            | Y min.                                                     | 0 mm                                                                                  | V (profundidad)                                                                                                    | 120 mm                                      | Ymin                                                       | 0                                                                                     |
| Z (altura)                                                                                                    | 150 mm                                            | X máx.                                                     | 0 mm                                                                                  | Tiskus                                                                                                    | 120                                         | Y min                                                      | 0                                                                                     |
| Eorma de la placa de impresión                                                                                                    | Bertannular V                                     | Ymár                                                       | 0 mm                                                                                  | 2 (altura)                                                                                                    | 150 mm                                      | x max.                                                     | 0 mm                                                                                  |
|                                                                                                    | Treetangatan +                                    | Altura del eurote                                          | 150                                                                                   | Forma de la placa de impresión                                                                                                    | Rectangular V                               | Y máx.                                                     | 0 mm                                                                                  |
| Ongen en el centro                                                                                                    |                                                   | Altura del puente                                          | 150 mm                                                                                | Origen en el centro                                                                                                    |                                             | Altura del puente                                          | 150 mm                                                                                |
| Plataforma calentada                                                                                                    |                                                   | Número de extrusores                                       | 1 ~                                                                                   | Plataforma calentada                                                                                                    |                                             | Número de extrusores                                       | 1 🗸                                                                                   |
| Volumen de impresión calentado                                                                                                    |                                                   | Calentador compartido                                      |                                                                                       | Volumen de impresión calentado                                                                                                    |                                             | Calentador compartido                                      |                                                                                       |
| Tipo de GCode                                                                                                    | Repetier 🗸                                        |                                                            |                                                                                       | Tipo de GCode                                                                                                    | Repetier 🗸 🗸                                |                                                            |                                                                                       |
| Iniciar GCode                                                                                                    |                                                   | Finalizar GCode                                            |                                                                                       | Iniciar GCode                                                                                                    |                                             | Finalizar GCode                                            |                                                                                       |
| 61 X0 Y0 F2000<br>050<br>052 E0 Jarco extruder por<br>01 20.2 F1000<br>01 Y110 E35 F200 /Extrude 3<br>052 E0 Jarco extruder por<br>050<br>050<br>050<br>054 F0.01                                                                             | sition<br>Smm of filament<br>sition               | M104 80<br>091<br>030<br>G0 X0 Y100 F6000<br>G0 X149 F1000 | ;Extruder heater o<br>;Relative position<br>;Absolut positioni<br>;Go to X Y repose ; | G1 X0 Y0 F2000<br>G90<br>G92 E0 ; Jero extruder po<br>G1 20.2 F1000<br>G1 Y110 E33 F200 ;Extrude 3<br>G92 E0 ; Jero extruder po<br>G21<br>G90<br>G44 F0.01                                                      | sition<br>Smm of filament<br>sition         | M104 80<br>091<br>090<br>00 X0 Y100 F6000<br>00 2149 F1000 | ;Extruder heater o<br>;Relative position<br>;Absolut positioni<br>;Go to X Y repose ; |
|                                                                                                    |                                                   |                                                            | Cerrar                                                                                |                                                                                                    |                                             |                                                            | Cerrar                                                                                |
|                                                                                                    |                                                   |                                                            |                                                                                       |                                                                                                    |                                             |                                                            |                                                                                       |
| C Aiustes de la máquina                                                                                                    |                                                   |                                                            | ×                                                                                     | C Aiustes de la máquina                                                                                                    |                                             |                                                            | ×                                                                                     |
|                                                                                                    |                                                   |                                                            |                                                                                       | Malada Elas                                                                                                    |                                             |                                                            |                                                                                       |
| Voladd Bold                                                                                                    |                                                   |                                                            |                                                                                       | voladd Fine                                                                                                    |                                             |                                                            |                                                                                       |
| Ajustes de la tobera<br>Tamaño de la tobera<br>Daimero del material compatible<br>Desplazamiento de la tobera sobre el 4<br>Desplazamiento de la tobera sobre el 4<br>Número de ventilador de enfiramiente<br>O<br>GCode inicial del extrusor | mm<br>s mm<br>mm                                  | GCode final del extrusor                                   |                                                                                       | Ajustes de la tobera DAL<br>Tamaño de la tobera DAL<br>Displazamiento de la tobera sobre et O<br>Desplazamiento de la tobera sobre et O<br>Número de ventilador de enfriamiento O<br>GCode inicial del extrusor | mm<br>5 mm<br>mm<br>mm                      | GCode final del extrusor                                   |                                                                                       |
|                                                                                                    |                                                   |                                                            | Cerrar                                                                                |                                                                                                    |                                             |                                                            | Cerrar                                                                                |
|                                                                                                    |                                                   |                                                            |                                                                                       |                                                                                                    |                                             |                                                            | Certai                                                                                |
| Iniciar GCode<br>G1 X0 Y0 F2000<br>G90<br>G92 E0 ;Zero ex<br>G1 Z0.2 F1000<br>G1 Y110 E35 F2<br>G92 E0 ;Zero ex<br>G21<br>G90<br>G64 P0.01                                                                                                    | )<br>ktruder posi<br>200 ;Extrude<br>ktruder posi | tion<br>35mm of filame<br>tion                             | nt                                                                                    | Finalizar GCode<br>M104 S0 ;Extruder h<br>G91 ;Relative positic<br>G90 ;Absolut positic<br>G0 X0 Y100 F6000 ;c<br>G0 Z149 F1000                                                                                 | neater off<br>ning<br>ning<br>Go to X Y rej | pose position                                              |                                                                                       |

 4. Crearemos el perfil para el filamento de Voladd en Ajustes / Extruder 1 / Material / Administrar materiales.

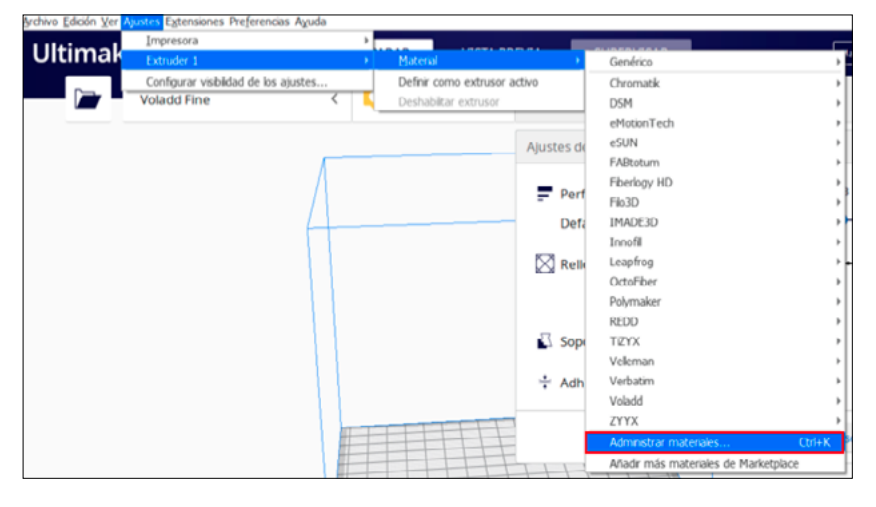

5. Iremos a **Crear** para crear el nuevo material personalizado.

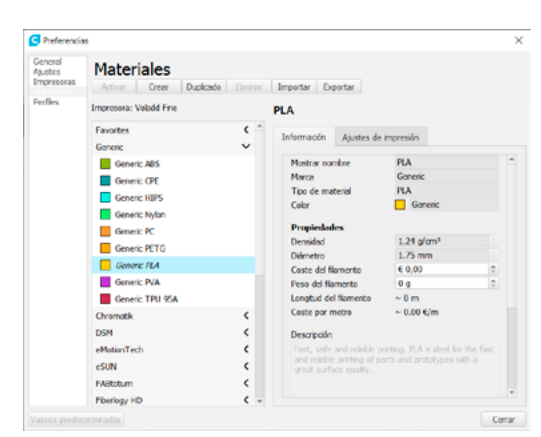

| Preferencias                                                                                                    |                                                    |                                                                                                    |                                                                                                    | ×           | Preferencia                      | 85                                                                                                    |                                                                                                    |                                                                                                    |                                                                           |         |
|----------------------------------------------------------------------------------------------------|----------------------------------------------------|----------------------------------------------------------------------------------------------------|----------------------------------------------------------------------------------------------------|-------------|----------------------------------|----------------------------------------------------------------------------------------------------|----------------------------------------------------------------------------------------------------|----------------------------------------------------------------------------------------------------|---------------------------------------------------------------------------|---------|
| neral<br>Justes<br>Inpresoras<br>Activar                                                                                                 | les<br>Grear Dupicado Elminar                      | Importar Exportar                                                                                                    |                                                                                                    |             | General<br>Ajustes<br>Impresoras | Materiales                                                                                                    | picado Ominar                                                                                                    | Importar Exportar                                                                                                    |                                                                           |         |
| arties Impresora: Vol                                                                                                    | ndd Fine                                           | Voladd Cartrigde                                                                                                    |                                                                                                    |             | Perfies                          | Impresora: Voladd Fine                                                                                                    |                                                                                                    | Voladd Cartrigde                                                                                                    |                                                                           |         |
| Fis2D<br>Involti<br>Lengting<br>Cotoffee<br>Personalizado<br>PA<br>Professional<br>REDD<br>TEXX<br>Vefenan<br>Verbaton<br>Veloaton<br>PA | <pre>c c c c c c c c c c c c c c c c c c c c</pre> | Avates de<br>Master norbe<br>Marca<br>Top de meteral<br>Cale<br>Propiedades<br>Demoided<br>Dámeto<br>Caste del Namento<br>Caste del Namento<br>Caste del Namento<br>Caste del Namento<br>Caste del Namento<br>Caste del Namento<br>Caste del Namento<br>Caste del Namento<br>Caste del Namento<br>Caste del Namento<br>Caste del Namento | Impresión Vadd Catrople Vadd Catrople Vadd Vadd Vadd Catrople Vadd Vadd Vadd Vadd Vadd Vadd Vadd Vad | 0<br>0<br>0 |                                  | FisD<br>IMAGED<br>Imarili<br>Eagling<br>Cataliber<br>Presenational<br>RA<br>Possnational<br>Pulymater<br>RA<br>Dynatier<br>RA<br>Valenan<br>Volado<br>SLA | <ul> <li>&gt;</li> <li>&gt;</li></ul> | Information Aprilan de Ingress<br>Temperatura precisionemistad au<br>Temperatura precisionemistad au<br>Distancia de retracción<br>Unicodad de retracción<br>Veriodad del vertilitador | iến<br>200 °C<br>0 °C<br>175 °C<br>4,00 mm<br>25 mm/s<br>25 mm/s<br>100 % | 0 0 0 0 |
| Voladd V                                                                                                    | oladd Cartrigde                                    | great surrace quarty.                                                                                                    |                                                                                                    |             |                                  | Voledd Voledd Centrigd                                                                                                    | •                                                                                                    |                                                                                                    |                                                                           |         |
| ZYYX                                                                                                    | < .                                                |                                                                                                    |                                                                                                    | w           |                                  | ZYYX                                                                                                    | < .                                                                                                    |                                                                                                    |                                                                           |         |

## Perfil para Craftware

Para configurar la impresora en Craftware deberemos crear una impresora personalizada con los siguientes parámetros.

**1.** Accederemos a **Options**.

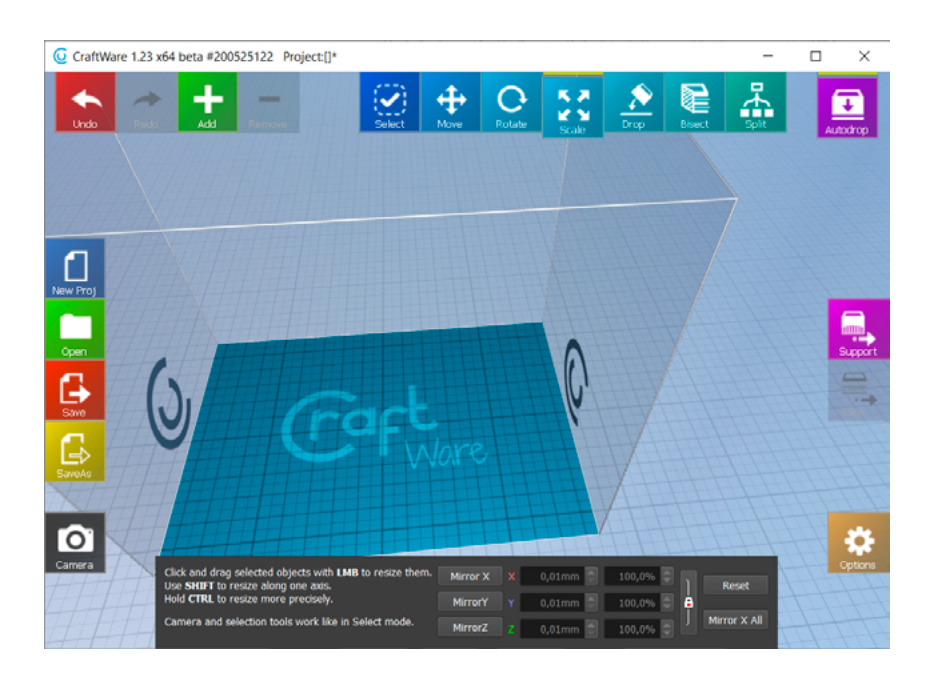

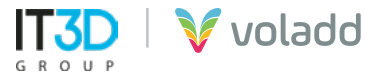

2. En la pestaña **Printer**, completaremos los parámetros que vemos en la imagen y usaremos la opción Store para guardar el perfil para nuestra impresora Voladd.

| Options                                                                                                    |          |                                                                                                    |                         |                                                                                                    |
|----------------------------------------------------------------------------------------------------|----------|----------------------------------------------------------------------------------------------------|-------------------------|----------------------------------------------------------------------------------------------------|
| General Graphics Keyboard Colors Printer Abou                                                                                                    | t        |                                                                                                    |                         |                                                                                                    |
| Printer presets                                                                                                    |          |                                                                                                    |                         |                                                                                                    |
| Voladd                                                                                                    | Store    | Delete                                                                                                    | Import                  | Export                                                                                             |
| Size                                                                                                    |          | Coordinate system                                                                                                    |                         |                                                                                                    |
| Width (X)                                                                                                    | 170 mm 🗘 | Origir                                                                                                    | + Direction             | Offset                                                                                             |
| Depth (Y)                                                                                                    | 120 mm 🗘 | X Left 🔫                                                                                                    | Left to Right 👻         | 0,0 mm 🗘                                                                                           |
| Height (Z)                                                                                                    | 150 mm 🗘 | Y Front 👻                                                                                                    | Front to Back 👻         | 0,0 mm 🖨                                                                                           |
| Darte                                                                                                    |          | Circular platform                                                                                                    | Center                  | Front Left corner                                                                                  |
|                                                                                                    |          | 0,0 position on bed is                                                                                                    | s at [X0 Y0]            |                                                                                                    |
| Suiid Plate Kapton                                                                                                    |          |                                                                                                    |                         |                                                                                                    |
|                                                                                                    |          |                                                                                                    |                         |                                                                                                    |
| G1 X0 Y0 F2000<br>G90<br>G92 E0 ; 2ero extruder position<br>G1 Z10, 2F1000<br>G1 Y110 E35 F200 ;Cxtrude 35mm of filament<br>G92 E0 ; 2ero extruder position<br>G21<br>G90<br>G64 P0.01 | 6        | H1104 50<br>(591<br>(590<br>(590)<br>(590)<br>(50 X0 Y100 F<br>(50 X0 Y100 F<br>(50 X0 Y100 F<br>(50 X0 Y100 F<br>(50 X0 Y100 F | 76000<br>00             | ;Extruder heater of<br>;Relative positioning<br>;Absolut positioning<br>;Co to X Y repose position |
| Dual Extruder                                                                                                    |          | Connectivity                                                                                                    |                         |                                                                                                    |
| Work area offset                                                                                                    | 0 mm 📄   | Upload method                                                                                                    | CraftPrint              |                                                                                                    |
| Filament price/meter<br>Specify in the form "name1=price1; name2=price2;"                                                                                                    |          |                                                                                                    | GCode vie<br>Max accele | awer acceleration estimation                                                                       |
| PLA=0.091; ABS=0.075; PVA=0.15                                                                                                    |          |                                                                                                    | Defaults Corner coe     | fficient 4,0000                                                                                    |
| Filament density ( g/cm³ )                                                                                                    |          |                                                                                                    |                         | 10 mm/s 🖨                                                                                          |
| Specify in the form "name1=density1; name2=density2;"                                                                                                    |          |                                                                                                    |                         | 40 ms 🖨                                                                                            |
| PLA=1.25; ABS=1.04; PVA=1.23; PETG=1.23; TPU=1.21; HIPS=1.4                                                                                                    | 03       |                                                                                                    | Defaults                |                                                                                                    |

**3.** Cuando vayamos a configurar los parámetros de rebanado, accedemos a **Slice**.

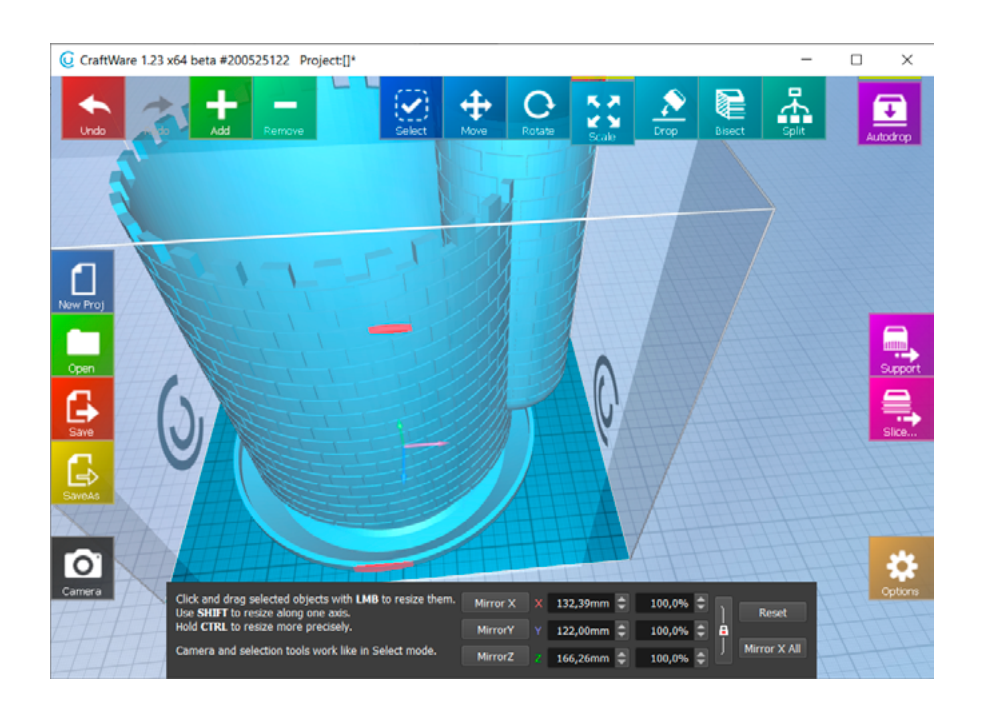

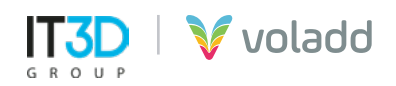

 Para generar el GCode para cartucho con boquilla Bold, configuraremos en el apartado Printer el Nozzle Size 0.6 mm y para cartucho con boquilla Fine usaremos Nozzle Size 0.4 mm. Lo mismo en la pestaña Basic, el parámetro Extrusion Width.

| © Slice                                                            |                                         | ×                             |
|--------------------------------------------------------------------|-----------------------------------------|-------------------------------|
| Easy Tweaker                                                       | Presets                                 |                               |
| Print quality Printer Material                                     | Voladd Bold*                            |                               |
| Ultra Nozzle Size 0.4 mm 🔻 Material Pi A 💌                         | Load Store Delete                       | Load Defaults Import Export   |
| High Build Plate Kapton                                            | Basic Advanced Foundation Tem           | perature GCode Dual Extruder  |
| Medium Hotend Regular 🕆 Apply                                      | Resolution                              | ✓ Top/Bottom Shell            |
| Preview                                                            | Extrusion Width 0,600 mm 🗢              | Type Parallel lines 💌         |
|                                                                    | Layer Height 0,300 mm 🖨                 | Top/Bottom Layers 5 🖨 3 🆨 🔒   |
|                                                                    | Draw Speed 60 mm/s 🖨                    | Thickness 1.500 mm, 0.900 mm  |
|                                                                    | Extruder                                | Density/Width 100% 🗘 100% 🗘   |
| I I LALL                                                           | Filament Diameter 1,750 mm 🗘            | Speed 100%                    |
|                                                                    | Flow Adjust 100% 🗘                      | Min.Line Length 0,5 EW        |
| - Ware                                                             | Vertical Shell                          | ZigZag Optimization 2,0 EW 🖨  |
|                                                                    | Loop Count 3 loops                      | Angle/Increment 45° \$ 90° \$ |
|                                                                    | Thickness 1.800 mm                      | ✓ Enable Micro-Travels        |
| Hints                                                              | Lock H and V Shell Thickness            | ✓ Infill                      |
| Easy Tweaker                                                       | Vertical Shell Offset 0,000 mm 🤤        | Type Parallel lines 👻 👻       |
| You can generate the most suitable basic slicer settings depending | Control                                 |                               |
|                                                                    | Max No. of Cores 16 🜩 Priority Normal 💌 | Easy mode Slice!              |

**5.** Respecto a la temperatura de impresión deberemos ir a la pestaña **Temperature**, configurar el parámetro **Head Temperature a 200°C** y desactivar la opción **Bed Temperature**.

| <b>O</b> Slice  |                  |                    |                    |   |           |             |         |          |          |         |              |             |         | ×    |
|-----------------|------------------|--------------------|--------------------|---|-----------|-------------|---------|----------|----------|---------|--------------|-------------|---------|------|
| Easy Tweaker    |                  |                    |                    |   | Presets   |             |         |          |          |         |              |             |         |      |
| Print quality   | Printer          |                    | Material           |   | Voladd B  | old*        |         |          |          |         |              |             |         |      |
| 🔵 Ultra         | Nozzle Size 0    | 0.6 mm 🔻 🔻         | Matorial DLA       |   | Loa       | 1 E         | Store   | Del      | ete      | Load D  | efaults      | Import      | Expor   | rt   |
| High            | Build Plate      | Kapton 👻           | Material PLA       |   | Daeio     | Advances    | L Four  | dation   | Tompo    | vraturo | CCode        | Dual Exte   | audar   |      |
| Medium          | Hotend F         | Regular 🔹 🔻        | Apply              |   |           | Auvanced    | Foun    |          | rempe    | Hasting | GCOUE        | Dudi Exu    | uuei    |      |
| Preview         |                  |                    |                    |   |           | peed        |         |          |          | neaung  |              |             |         |      |
|                 |                  |                    |                    | ٦ | Speed     |             |         | 100      | <b>%</b> | Bed     | l Temperati  | ure 0 º     | c 🗉 🗸 w | /ait |
|                 |                  |                    |                    |   | Disable   | Fan on Firs | E       | 3 lay    | ers ≑    | V Hea   | ad Tempera   | iture 200 ° | c ≑ √ w | /ait |
|                 |                  |                    |                    |   |           |             |         | Order    |          | Bed f   | irst         |             |         |      |
|                 |                  |                    |                    | ; |           |             |         |          |          | ✓ Hea   | at up Simult | aneously    |         |      |
|                 |                  | IL U               |                    | 1 |           |             |         |          |          | Lea     | ve the Heat  | ton         |         |      |
|                 |                  |                    |                    |   |           |             |         |          |          |         |              |             |         |      |
|                 |                  |                    | are                |   |           |             |         |          |          |         |              |             |         |      |
|                 |                  |                    |                    |   |           |             |         |          |          |         |              |             |         |      |
| L               |                  | *****              |                    |   |           |             |         |          |          |         |              |             |         |      |
| Hints           |                  |                    |                    |   |           |             |         |          |          |         |              |             |         |      |
| Easy Twe        | eaker            |                    |                    |   |           |             |         |          |          |         |              |             |         |      |
| You can genera  | te the most suit | table basic slicer | settings depending |   | Control   |             |         |          |          |         |              |             |         |      |
| on your needs a | and your printer | s properties.      |                    |   | Max No. o | of Cores 16 | Priorit | y Normal |          |         |              | Easy mod    | le Slic | e!   |
|                 |                  |                    |                    |   |           |             |         |          |          |         |              |             |         |      |

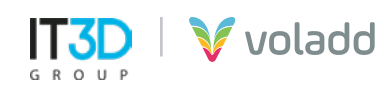

### Perfil para Simplify3D

Para configurar la impresora en Simplify deberemos importar el perfil correspondiente a Voladd de la siguiente forma.

1. Acceder a Archivo / Importar perfil FFF.

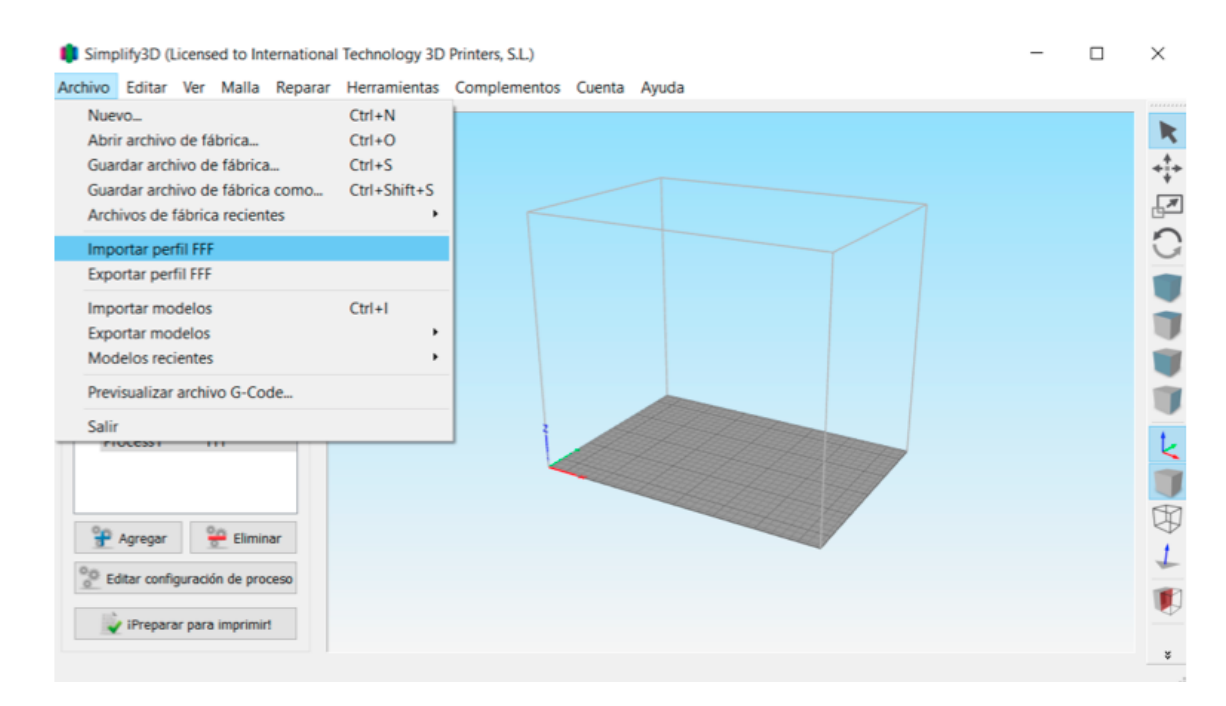

- 2. Seleccionar el archivo Voladd\_Simplify3D.fff
- 3. Acceder a los Procesos

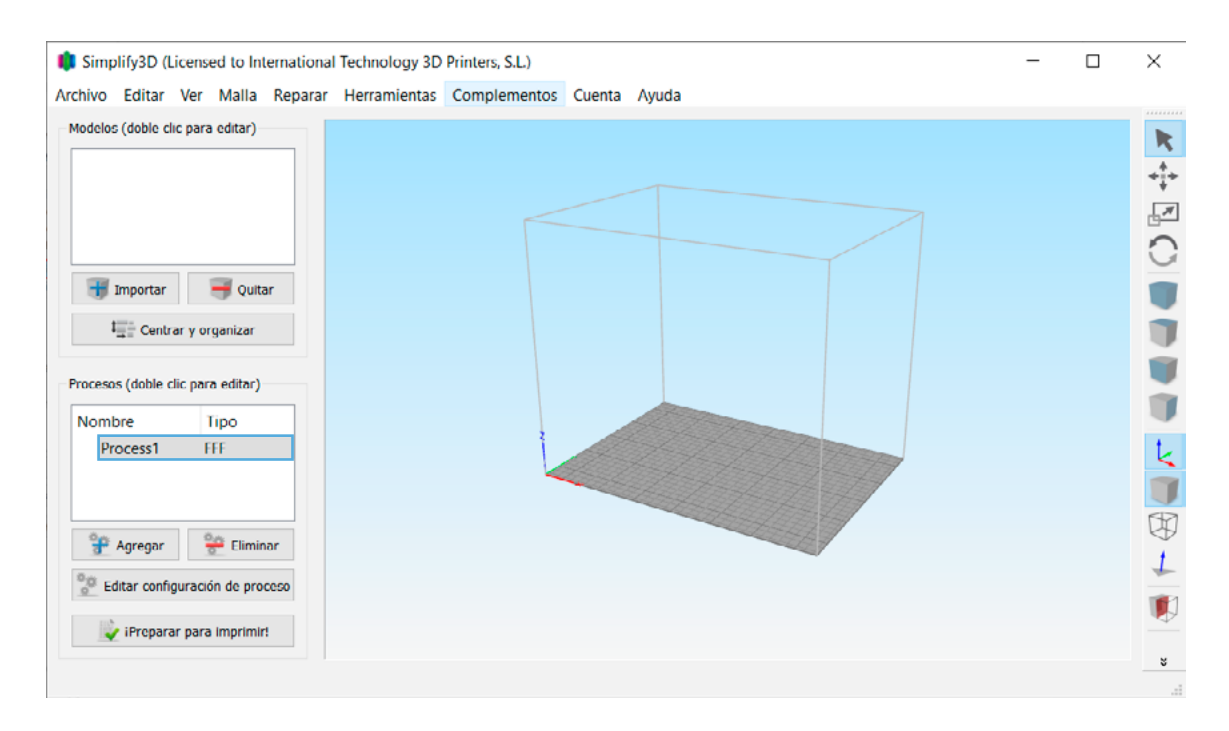

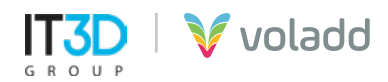

**4. Seleccionar perfil** y después en el desplegable Autoconfigura extrusores **Bold o Fine (Normal)** para ajustar el Diámetro de la boquilla.

| Configuraciones FFF                                                  |                                                                                                    |                                                                           |                                                     | ? ×           |
|----------------------------------------------------------------------|----------------------------------------------------------------------------------------------------|---------------------------------------------------------------------------|-----------------------------------------------------|---------------|
| Nombre del proceso: Process1                                         |                                                                                                    |                                                                           |                                                     |               |
| Seleccionar perfil: Voladd                                           | •                                                                                                    | Perfil actualizado                                                        | Guardar como Nuevo                                  | Quitar        |
| Autoconfigurar para material                                         | Autoconfigura la calidad de impresión Medium                                                                                                    | Autoconfig<br>Bold<br>Bold                                                | jura extrusores                                     | •             |
| Configuraciones generales<br>Porcentaje de rellenado:                |                                                                                                    | Normal                                                                    | ] Incluir Iosa 🗌 Ger                                | nerar soporte |
| Lista de extrusores (clic en el item para editar<br>Voladd Cartridge | configuraciones) Voladd Cartrid<br>Vista general<br>Índice del cabezal del extru<br>Diámetro de la boquilla<br>Multiplicador de extrusión (<br>Ancho de extrusión () Aul | lge cabezal<br>sor Cabezal 0<br>0,60 \$ mm<br>1,00 \$<br>to @ Manual 0,6  | ••••••••••••••••••••••••••••••••••••••              | ]             |
|                                                                      | Control de goteo                                                                                                    | istancia de retracciór<br>istancia adicional de<br>avante vertical de ret | n 4,00 🗘 m<br>reinicio 0,00 🗘 m<br>racción 0,10 🗘 m | im<br>im      |
| Ocultar avanzado Seleccionar modelos                                 |                                                                                                    |                                                                           | Aceptar                                             | Cancelar      |

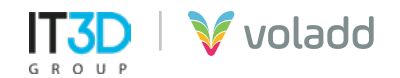

#### **Enviar GCode**

Para poder enviar un archivo GCode generado previamente a nuestra impresora Voladd seguiremos los siguientes pasos:

| Voladd                                       | - 🗆 ×                                                            |
|----------------------------------------------|------------------------------------------------------------------|
| File View                                    |                                                                  |
|                                              |                                                                  |
| Gestio                                       | voladdce721<br>ip: 192,168,1.95)                                 |
| Estado: En renese                            | Imprimir                                                         |
| Wifi: MiFibra-1A7E<br>Versión firmware: 2.10 | SUBIR ARCHIVO                                                    |
| Conec                                        | tarse a otra impresora<br>SCAR IMPRESORAS<br>TARSE EN MODO ADHOC |

**1.** Seleccionaremos **subir archivo**.

2. Una vez seleccionado el archivo y subido aparecerá el siguiente mensaje de aviso.

| Voladd                                                                | ×                        |
|-----------------------------------------------------------------------|--------------------------|
| Fichero enviado, espera a que te salga el aviso de que hay un trabajo | pendiente para imprimir. |
|                                                                       | Aceptar                  |

• IMPORTANTE: Si la impresora Voladd se desconecta de la red wifi o del cable de Ethernet mientras se envía el archivo para imprimir, se mostrará el siguiente mensaje, por lo que se deberá comprobar la conexión de red.

| Voladd                                                                                                    | ×                                   |
|----------------------------------------------------------------------------------------------------|-------------------------------------|
| Ha ocurrido un error al conectarse a la impresora. Si el error persi<br>la impresora. Se reintentará cada 20 segundos. | ste, vuelve a buscar y conectarte a |
|                                                                                                    | Aceptar                             |

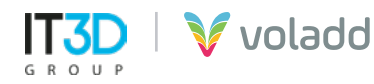

**3.** A continuación, pulsaremos el botón multifunción de la impresora para iniciar el envío del fichero para imprimir, calentar el extrusor y comenzar la impresión.

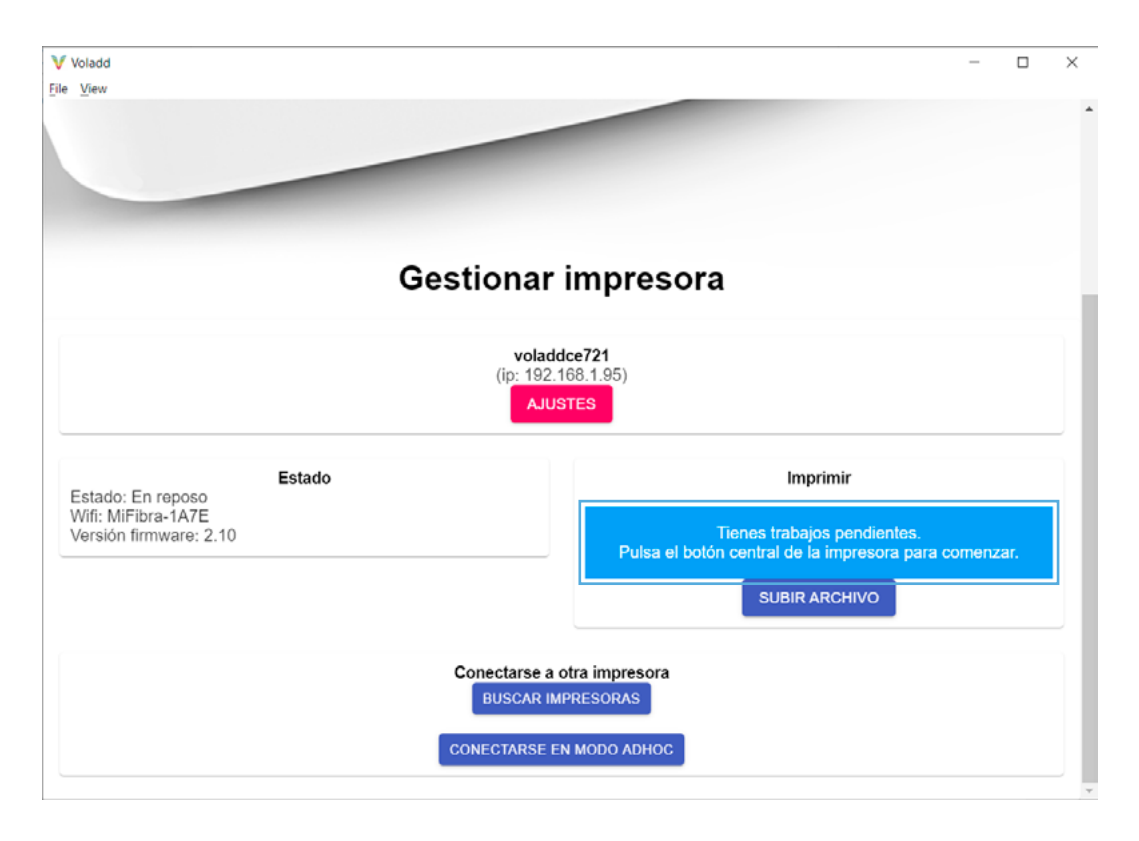

4. Una vez iniciada se mostrará el nombre del archivo y porcentaje de progreso de la impresión.

| Voladd<br>Eile ⊻iew                                                          | ×                                                                             |  |  |  |  |
|------------------------------------------------------------------------------|-------------------------------------------------------------------------------|--|--|--|--|
| Gestiona                                                                     | r impresora                                                                   |  |  |  |  |
| vola<br>(ip: 19<br>A.                                                        | addce721<br>2.168.1.95)<br>USTES                                              |  |  |  |  |
| Estado: Imprimiendo<br>Wifi: MiFibra-1A7E<br>Versión firmware: 2.10          | Imprimir<br>Archivo: voladd_cube_bold<br>Progreso: 3 %<br>Temperatura: 199.27 |  |  |  |  |
| Conectarse a otra impresora<br>BUSCAR IMPRESORAS<br>CONECTARSE EN MODO ADHOC |                                                                               |  |  |  |  |

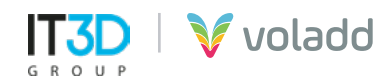

#### **Cancelar impresión**

Para poder cancelar una impresión tenemos dos formas:

- 1. Manteniendo pulsado el botón multifunción hasta que cambie a color naranja, finalizando la impresión.
- 2. Utilizando desde la aplicación el botón de STOP para finalizar la impresión, mostrándose el siguiente mensaje.

| Voladd                                                                    | ×                                    |
|---------------------------------------------------------------------------|--------------------------------------|
| ¿Estás seguro de querer cancelar la impresión? Perderás todo<br>la pieza. | el progreso y lo que haya impreso de |
|                                                                           | Aceptar Cancelar                     |

Al subir un nuevo archivo GCode sobreescribirá al anterior que enviamos a la impresora.

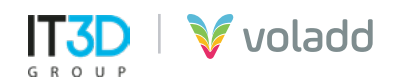

# Recomendaciones básicas

Sigue esta información de advertencia para prevenir accidentes y garantizar el uso seguro y correcto de Voladd.

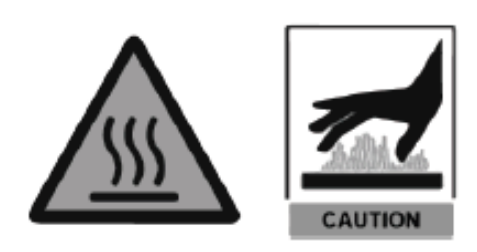

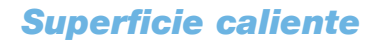

La boquilla del cabezal puede ser calentada hasta los 240°C, por lo tanto, se recomienda tener precaución.

Asegurate de tener una buena cobertura wifi para que voladd se comunique correctamente con la plataforma.

#### Riesgo de atrapamiento

Coloca Voladd en una superficie firme sin ninguna vibración.

No manipule ningún elemento mecánico de la impresora mientras esté en funcionamiento.

Tenga especial cuidado con la plataforma. No introducir la mano ni ningún objeto bajo esta por riesgo de atrapamiento.

Coloca Voladd en un entorno sin corrientes de aire y con una temperatura ambiente de entre 15°C - 25°C, y sin exposición directa al sol.

## Eliminación correctas

Sigue las instrucciones de instalación y encendido de la impresora 3D Voladd.

La presencia de este símbolo en el producto, accesorios o material informativo que lo acompañan indica que ni el producto ni sus accesorios deberán eliminarse junto con otros residuos domésticos.

No expongas la impresora a impactos o golpes, ni a movimientos bruscos.

Usa el alimentador y los cartridges suministrados por el fabricante.

Ten precaución a la hora de doblar la cama de metacrilato.

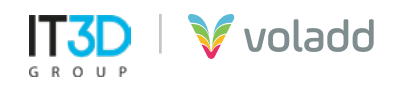

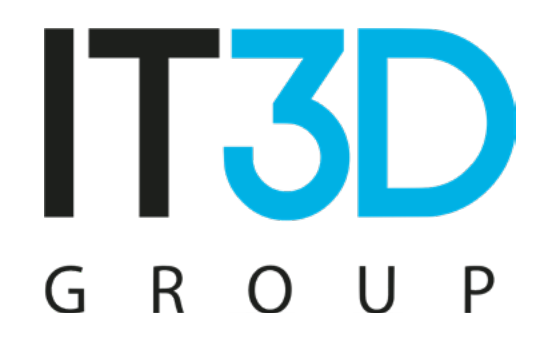

Para más información visítenos en **it3d.com** 

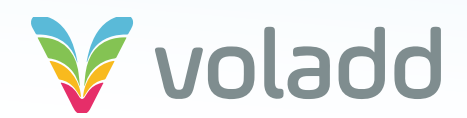